# intelbras

# Manual do usuário

**SIM Plus** 

# intelbras

#### SIM Plus

Parabéns, você acaba de adquirir um produto com a qualidade e segurança Intelbras.

SIM Plus é um software de gerenciamento de vídeo para residências e pequenos estabelecimentos que suporta apenas dispositivos Intelbras.

**Obs.:** este manual serve como referência para a instalação e operação do software e traz informações sobre suas características e funções. Algumas funcionalidades apresentadas não estão disponíveis em todos os dispositivos. Consulte o manual do seu aparelho para obter informações sobre as funções disponíveis.

As informações deste manual e do software estão sujeitas a alterações sem aviso prévio.

# Índice

| 1. Características            | 4  |
|-------------------------------|----|
| 2. Especificações técnicas    | 4  |
| 3. Configuração recomendada   | 4  |
| 4. Instalação e upgrade       | 4  |
| 4.1. Instalação               | 4  |
| 4.2. Desinstalação            | 8  |
| 5. Definições iniciais        | 9  |
| 5.1. Login                    |    |
| 5.2. Tela principal           | 10 |
| 5.3. Geral                    | 11 |
| 5.4. Contas                   | 14 |
| 5.5. Gerenciar dispositivos   | 17 |
| 5.6. Configurar dispositivos. | 19 |
| 5.7. Configuração de alarme   |    |
| 5.8. Planos                   | 53 |
| 5.9. PC-NVR                   | 55 |
| 6. Funções básicas            | 58 |
| 6.1. Visualização             | 58 |
| 6.2. Reprodução               | 64 |
| 6.3. Alarme                   | 67 |
| 6.4. Log                      | 68 |
| 7. Avançado                   | 69 |
| 7.1. E-map                    |    |
| 8. Multiplos monitores        | 71 |

## 1. Características

- » Gerencia dispositivos Intelbras (DVRs, NVRs e câmeras IP)<sup>12</sup>.
- » Permite conexão simultânea de múltiplos dispositivos, monitorando em tempo real e reproduzindo as imagens gravadas.
- » Gerencia usuários.
- » Incorpora controles PTZ, dispositivos de alarmes e gravadores de vídeo.
- » Suporta múltiplos monitores para configurar dispositivos e buscar imagens sem deixar de realizar o monitoramento das câmeras.
- » Suporte a monitoramento em tempo real, simultâneo às gravações, recebimento de alertas de alarme, detecção de movimento e reprodução de vídeo.
- » Realiza integração entre dispositivos, podendo acionar a saída de alarme de um dispositivo a partir do acionamento da entrada de alarme de outro.
- » Grava automaticamente as imagens, regularmente ou por evento, sendo possível configurar o período para a gravação.
- » Com a função PC-NVR, possibilita a gravação de imagens sem depender da execução do software.
- » Suporte a E-map, possibilitando o gerenciamento de todos os locais dos dispositivos.

<sup>1</sup>Dispositivos com firmware anterior a 23/02/2011 terão acesso limitado a partir do SIM Plus a funções, como a configuração remota de dispositivos, a reprodução por linha de tempo, etc.

<sup>2</sup>O SIM Plus pode fazer até duas conexões por dispositivo, dependendo das configurações das contas de usuários nos dispositivos.

# 2. Especificações técnicas

Existem duas variáveis limitantes para o bom funcionamento do SIM Plus:

- 1. Taxa de bit: número de bits por segundo que pode ser transmitido através de uma rede;
- Memória virtual do computador: espaço reservado no disco rígido que amplia a quantidade de memória para os dados temporários. A memória virtual é utilizada pelos aplicativos que estão em execução, conforme especificações a seguir:

| Limites do S    | IM Plus |
|-----------------|---------|
| Taxa de bit     | 70 Mbps |
| Memória virtual | 1,5 GB  |

Atenção: ao ultrapassar um ou os dois limites técnicos, o SIM Plus poderá apresentar instabilidade em seu funcionamento.

# 3. Configuração recomendada

| Sistema operacional   | Windows® 7                                                                                                    |
|-----------------------|----------------------------------------------------------------------------------------------------|
| Processador           | Intel <sup>®</sup> Core <sup>®</sup> i3 4ª geração, superior ou semelhante                                                                            |
| Memória RAM           | 4.096 MB ou superior                                                                                                    |
| Espaço livre em disco | 20 GB                                                                                                    |
| Placa gráfica         | Placa de vídeo com suporte a zoom tipo ATI e TNT2 PRO<br>Recomenda-se a placa de vídeo ATI9800 ou outra de canal duplo com 512 MB/128 bit ou superior |
| Interface de rede     | 100/1000BASE-T Mbps                                                                                                    |

## 4. Instalação e upgrade

#### 4.1. Instalação

1. Dê um duplo clique no arquivo SIMPlus\_Setup.exe para iniciar a instalação:

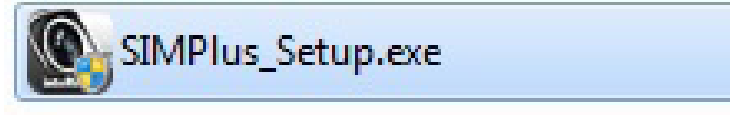

2. Feito isso, será exibida a tela de boas-vindas:

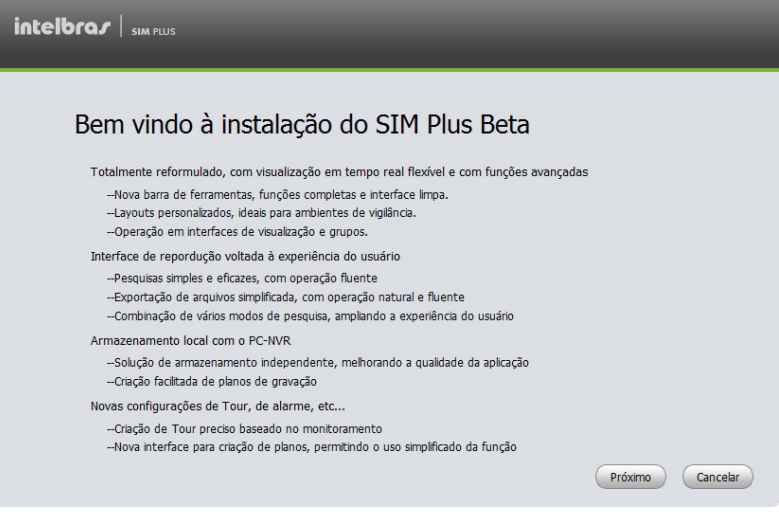

Figura 2

 Clique em Próximo para visualizar a interface, de acordo com a figura a seguir. Por favor, leia atentamente o Contrato de Licença de Usuário (CLU);

| l |                                                                                                    |         |
|---|----------------------------------------------------------------------------------------------------|---------|
|   | CONTRATO DE LICENÇA DE USO DO PROGRAMA                                                                                                    | ^       |
|   | 1. Prefácio<br>Por favor, leia o seguinte acordo cuidadosamente antes de instalar o Software.                                                                                                    |         |
|   | Este Contrato de Licença de Usuário Final ("CLU" ou "Contrato") é um acordo entre você ("LICENCIADO " ou "Usuário"), e o provedor de Software, e o fornecedor ("Fornecedor") de serviços aprovados. Ao instalar, copiar, fazer o download ou usar o Software o Usuário concorda em ficar vinculado aos termos deste Contrato. SE VOCÊ NÃO CONCORDAR COM OS TERMOS DESTE CONTRATO, VOCÊ NÃO PODERÁ USAR O SOFTWARE. Por favor, pare imediatamente instalar, copiar ou usar o Software, além de eliminar quaisquer partes do Software que você instalou ou armazenou. |         |
|   | S Recusar C Acetar                                                                                                    | Ŧ       |
|   | Voltar Présime C                                                                                                    | ancelar |

Figura 3

4. Caso concorde com os termos, selecione Aceitar e clique em Próximo para prosseguir com a instalação:

| Intelbror SIM PLUS<br>Por favor selecione as funcionalidad<br>não deseja instalar. Cique em [próx<br>IV SIM PLUS Beta]<br>IV PC-NVR | es que deseja instalar. Desmarque os módulos que<br>imo] para continuar<br>Descrição<br>O SIM PLUS é um software para gerenciar<br>dispositivos de vigilância. É adequado para<br>DVR, NVR, IPC e PC-NVR. Suporta<br>visualização em tempo real, reprodução e<br>exportação em tempo real, reprodução e<br>alarme, configuração de dispositivos<br>remotos e etc. |  |
|----------------------------------------------------------------------------------------------------|----------------------------------------------------------------------------------------------------|--|
| Espaço necessário(em MB)392                                                                                                    | Voltar Próxmo Cancelar                                                                                                    |  |

Figura 4

5. Selecione as funcionalidades que deseja instalar para prosseguir com o processo. Na próxima tela é possível especificar o local de instalação do software:

| intelbrar   SIM PLUS                                                                              |   |
|---------------------------------------------------------------------------------------------------|---|
|                                                                                                   |   |
| Clique em [instalar] para continuar. Clique em [Procurar] para instalar em diretórios diferentes. |   |
| Diretório destino C:\Program Files (x86)\Intelbras\SIM Plus Procurar                              |   |
| Espaço Ivre C É 102969MB                                                                          |   |
| Espaço ilvre F É 145954MB                                                                         |   |
| Voltar Instalar Cancelar                                                                          | ) |

Figura 5

6. Após selecionar o local, clique em Próximo para iniciar a instalação:

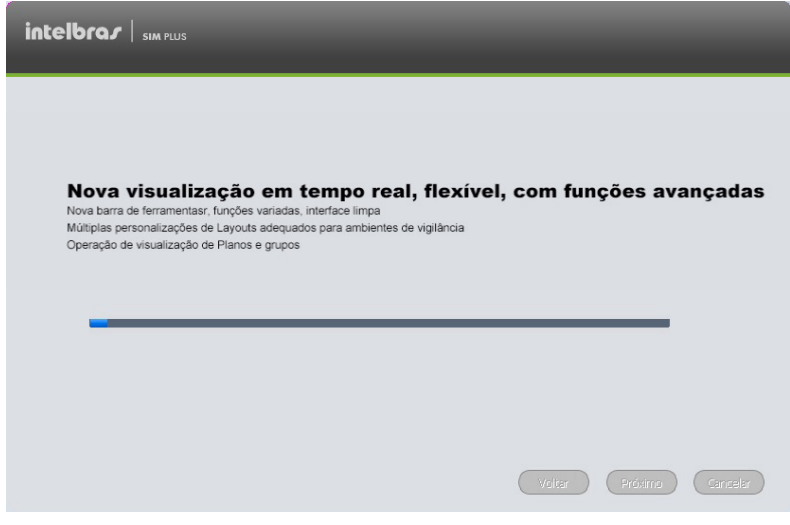

Figura 6

7. Clique em Finalizar para concluir a instalação:

| intelbrar   sim pills |  |           |
|-----------------------|--|-----------|
|                       |  |           |
| Instalado com sucesso |  |           |
| ₩ Executar SIMPlus    |  |           |
|                       |  |           |
|                       |  | Finalizar |

Figura 7

#### 4.2. Desinstalação

1. Clique em Iniciar>Todos os programas>SIM PLUS e selecione Desinstalar SIM PLUS. Será exibida a tela da figura a seguir:

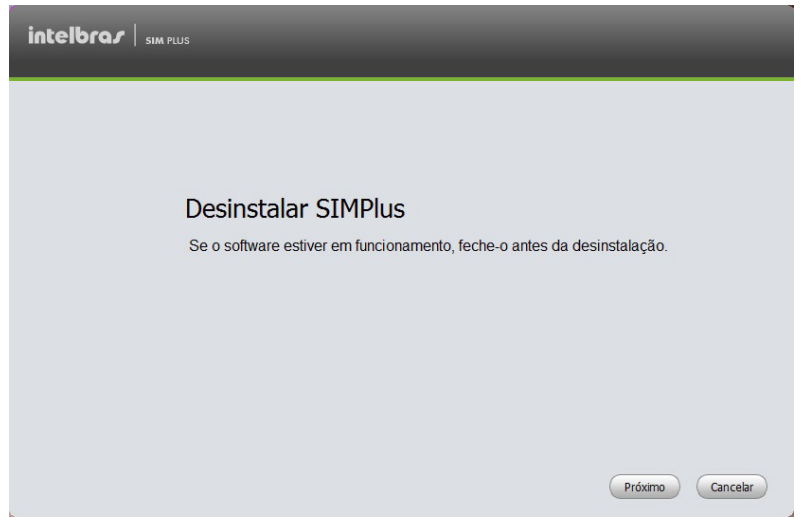

Figura 8

- 2. Clique em Próximo para prosseguir com a desinstalação do software. Figura 9;
- 3. O sistema disponibiliza as opções SIM Plus Beta e/ou PC-NVR para desinstalar.

| Por favor selecione os componentes que deseja desinstalar. Clque em<br>[Desinstalar] para continuar.<br>PC-NVR<br>SIM Plus Beta |                      |
|----------------------------------------------------------------------------------------------------|----------------------|
|                                                                                                    | Desinstalar Cancelar |

Figura 9

# 5. Definições iniciais

Dê um duplo clique no ícone 🔊 para acessar a tela de login.

#### 5.1. Login

A tela de login é exibida na figura 10.

- » Usuário: entre com nome de usuário válido.
- » Senha: digite a senha correspondente.
- » Entrar: clique nesse botão para o sistema verificar se conta e senha estão corretas e assim entrar no sistema.
- » Sair: clique nesse botão para sair da tela de login.

**Obs.:** » Padrão de fábrica: usuário admin e senha admin. Admin é o usuário de maior nível no software, não sendo permitido deletar ou modificar suas permissões.

- » Por questões de segurança, modifique a senha do usuário admin após o primeiro login.
- » É possível memorizar a senha, de modo que quando você for realizar o login no sistema na próxima vez não será necessário digitar usuário e senha. Esta função é apenas para conveniência. Não é recomendado deixar a senha salva em computadores públicos.

| inte               |                                 |
|--------------------|---------------------------------|
| Usuário:<br>Senha: | admin<br>•••••<br>Lembrar senha |
|                    | Entrar Sair                     |

Figura 10

#### 5.2. Tela principal

Após clicar no botão Entrar na tela de login, caso usuário e senha estejam corretos, o usuário terá acesso à tela inicial do SIM Plus. Veja a figura 11.

**Obs.:** no primeiro acesso ao software, o sistema apresentará uma tela de dispositivos. Ou caso não tenha nenhum dispositivo cadastrado no software (para informações de como adicionar dispositivos consulte o item Adicionar dispositivos).

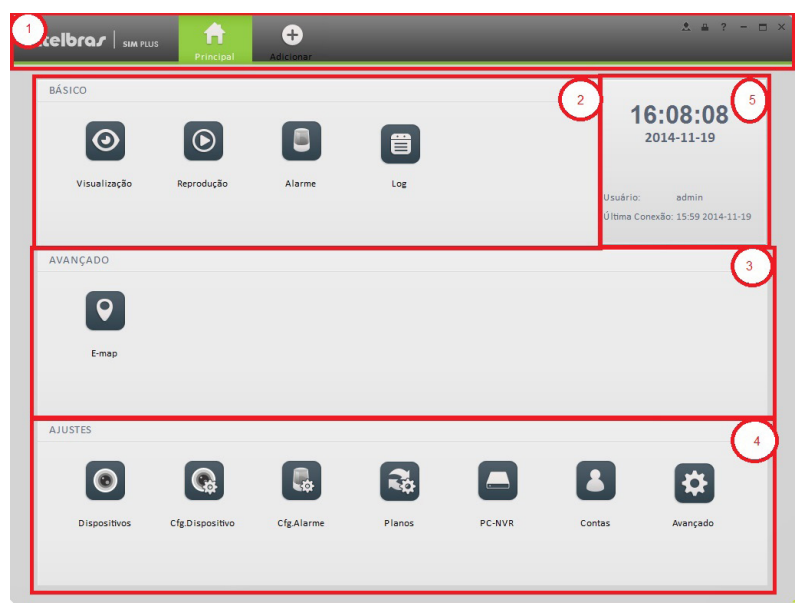

Figura 11

Veja a tabela de referência a seguir:

| Número | Parâmetro                       | Função                                                                                                    |
|--------|---------------------------------|----------------------------------------------------------------------------------------------------|
| 1      | Menu                            | É possível visualizar ícones da tela principal que estão abertos.<br>Clique em Adicionar 🔮 para abrir uma nova função |
| 2      | Básicos                         | Inclui visualização, reprodução, alarmes, log                                                                         |
| 3      | Avançado                        | E-map                                                                                                    |
| 4      | Ajuste                          | Dispositivos, gerenciar dispositivos, gerenciar alarmes, tour,<br>PC-NVR, gerenciar usuários, configurações gerais    |
| 5      | Informações básicas do SIM Plus | Hora e data atual, informações do usuário e hora do último login                                                      |

#### 5.3. Geral

Após o primeiro acesso no SIM Plus, você precisa configurar os parâmetros do sistema. Isso inclui a configuração de rede, login automático no Windows<sup>®</sup>, por quanto tempo os logs ficam armazenados e também os locais de armazenamento das fotos e vídeos.

Para entrar em configurações, clique no botão 🙆. Veja a figura 12.

|                                                                | Principal Avanc                                                                                                    | Adicionar                                                                                                    |                                                                                              | *             | - | ?     |   | = > | × |
|----------------------------------------------------------------|----------------------------------------------------------------------------------------------------|----------------------------------------------------------------------------------------------------|----------------------------------------------------------------------------------------------|---------------|---|-------|---|-----|---|
| Băsico     Arquivo     Arquivo     Prompt de Alarme     Versão | Principal Arang<br>Definir pariametroci<br>sistema precisa reir<br>Armazenar Log<br>rep. Instantânea<br>Capacidade da rede | Adicionar<br>básicos do 51M Plus, como registri<br>hiclar para ativar idioma e configur<br>300 las<br>5Min<br>Exibir última visualização | o de tempo, reprodução instantânea, capacidade<br>ação de tempo.<br>(Ativado após reiniciar) | de rede e etc |   |       |   |     |   |
|                                                                | Usuário<br>Senha<br>Idioma<br>Formato da Hora                                                                              | Conectar automaticamente Iniciar com Windows Portuguess Sinc Hora 08:000  24:Horas                                                       | (Ativado após reiniciar)<br>Sinc. agora<br>(Ativado após reiniciar)                          |               |   |       |   |     |   |
|                                                                |                                                                                                    |                                                                                                    | Pa                                                                                           | drão          |   | Salva | r |     |   |

Figura 12

#### Básico

As configurações básicas do software SIM Plus.

| Item                       | Função                                                                                                    |
|----------------------------|----------------------------------------------------------------------------------------------------|
| Armazenar log              | É possível definir por quanto tempo os logs ficam salvos no sistema.<br>O sistema substitui automaticamente os mais antigos.                                                                                                    |
| Reprodução instantânea     | Para definir o tempo de reprodução instantânea. Usado na função Visualização.                                                                                                    |
| Capacidade da rede         | Definir as funções de rede do seu dispositivo. Inclui: baixo, 10 M, 100 M, 1000 M.                                                                                                    |
| Exibir última visualização | O sistema restaura o estado de visualização como estava antes de ser finalizado.                                                                                                    |
| Conectar automaticamente   | Se esta opção estiver selecionada, é possível fazer login no SIM Plus sem inserir usuário e senha.                                                                                                    |
| Iniciar com o Windows®     | Se esta opção estiver selecionada, o SIM Plus iniciará com o Windows®.<br>Se habilitada esta função, os campos usuário e senha deverão ser preenchidos.                                                                         |
| Idioma                     | Idioma do SIM Plus.                                                                                                    |
| Sincronizar horário        | Com esta opção habilitada, você poderá sincronizar os horários dos dispositivos com o horário<br>do computador na hora que especificar.<br>Clique no botão <i>Sincronizar agora</i> para iniciar a sincronização imediatamente. |
| Formato da hora            | Os formatos incluem 12h ou 24h.                                                                                                    |

#### Arquivos

A seguir é exibida a interface de configuração de pastas do software SIM Plus. Veja a figura 13.

Aqui é possível definir o caminho-padrão para salvar as fotos e os vídeos dentro do sistema.

» **Caminho de arquivo de configuração:** para importar o arquivo de configuração do software SIM Plus. **Obs.:** para as alterações terem efeito, é preciso reiniciar o software.

| intelbra <i>r</i>   sim plus                | Principal Avança                      | Adicionar                                                                                                    | ☆ ≞ ? - □                      |
|---------------------------------------------|---------------------------------------|----------------------------------------------------------------------------------------------------|--------------------------------|
| <ul> <li>Básico</li> <li>Arquivo</li> </ul> | Selecione o diretório                 | o do SIM Plus (como foto, gravação, configurações, etc)                                                       |                                |
| Prompt de Alarme                            | Diretório Fotos<br>Diretório Gravação | C-/Program Files (x86)/SIM PLUS/SIM PLUS/Capture<br>C-/Program Files (x86)/SIM PLUS/SIM PLUS/Record           | Procurar                       |
| Uersão                                      | Diretório Configuraçõe                | C:/Program Files (x86)/SIM PLUS/SIM PLUS<br>O sistema deve ser reiniciado se o arquivo de configurações for : | Procurar<br>salvo neste diretó |
|                                             |                                       |                                                                                                    |                                |
|                                             |                                       |                                                                                                    |                                |
|                                             |                                       |                                                                                                    |                                |
|                                             |                                       |                                                                                                    |                                |
|                                             |                                       |                                                                                                    |                                |
|                                             |                                       |                                                                                                    | Padrão Salvar                  |

Figura 13

#### Alarmes

É possível selecionar um áudio para cada tipo de alarme:

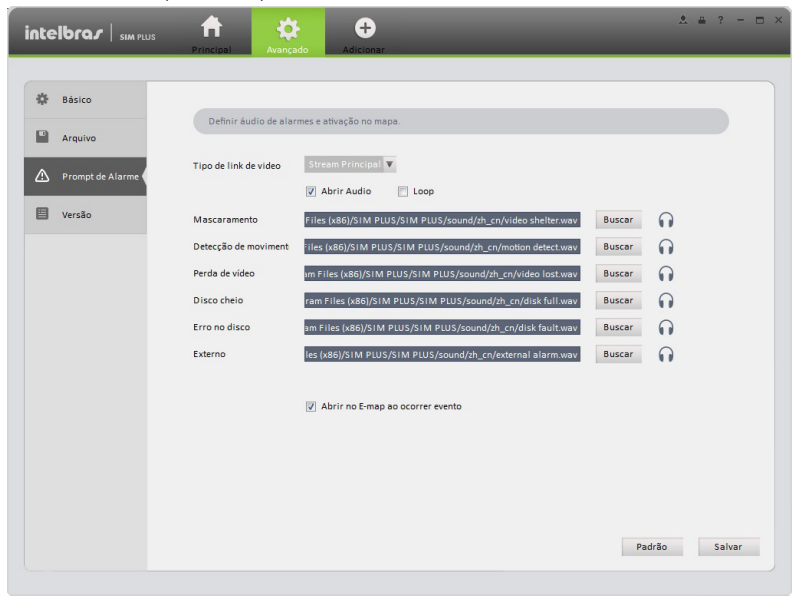

Figura 14

| Item                   | Função                                                                                                    |
|------------------------|----------------------------------------------------------------------------------------------------|
| Tipo de link de vídeo  | Quando o alarme for acionado, irá exibir o vídeo conforme a qualidade escolhida:<br>Stream principal/Stream extra. |
| Abrir áudio            | Todos os áudios ficam habilitados para reproduzir uma única vez.                                                   |
| Loop                   | O áudio ficará repetindo até que seja finalizada a tela de alarme.                                                 |
| Mascaramento de câmera | Defina um áudio-padrão para quando houver mascaramento.                                                            |
| Detecção de movimento  | Defina um áudio-padrão para quando houver detecção de movimento .                                                  |
| Perda de vídeo         | Defina um áudio-padrão para quando houver perda de sinal de vídeo.                                                 |
| HD cheio               | Caso o HD do dispositivo fique cheio, impossibilitando a gravação.                                                 |
| Erro no HD             | Caso o HD apresente um erro que impossibilite a gravação.                                                          |
| Externo                | Alarmes externos dos dispositivos (detectores de fumaça, sensores de presença, entre outros).                      |
| Ativar E-map           | Se a função E-map estiver aberta quando um alarme for acionado, será sinalizado no mapa.                           |

**Obs.:** você pode clicar em Padrão para restaurar as configurações-padrão do sistema.

#### Versão

Aqui é possível visualizar a versão do software:

| intelbra <i>r</i>   sim plus | Principal Avançado Adicionar                 | ± ≞ ? − ⊡ |
|------------------------------|----------------------------------------------|-----------|
| Básico                       |                                              |           |
| Arquivo                      | SIM PLUS                                     |           |
| Prompt de Alarme             | Sistema Inteligente de Monitoramento<br>BETA |           |
| 🗏 Versão 🧹                   | Data Versão: 2014-11-04                      |           |
|                              |                                              |           |
|                              |                                              |           |
|                              |                                              |           |
|                              |                                              |           |
|                              |                                              |           |
|                              |                                              |           |
|                              |                                              |           |
|                              |                                              |           |
|                              |                                              |           |

Figura 15

#### 5.4. Contas

É possível adicionar, editar ou excluir usuários.

#### Adicionar permissões

1. Clique no botão 🚺 na tela principal e logo em seguida clique na guia Permissão, conforme exibe a figura 16;

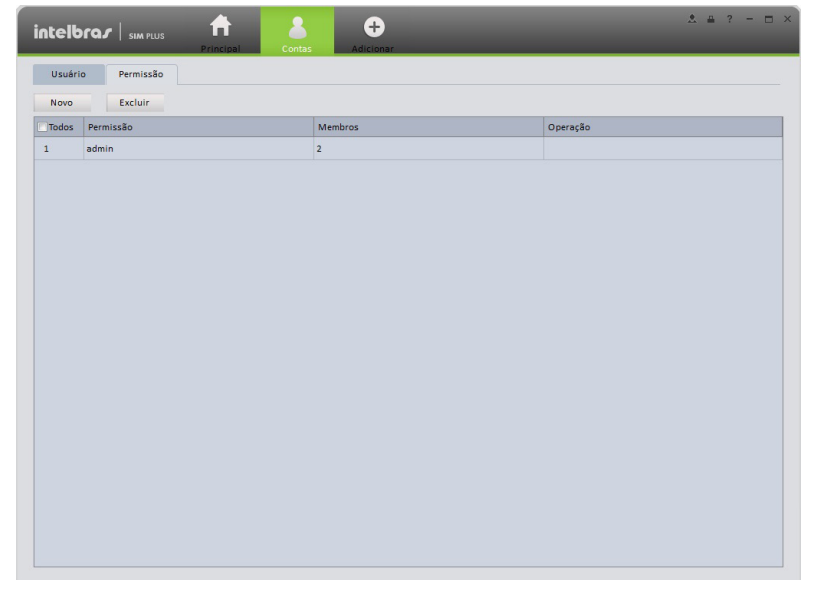

2. Clique no botão Novo e então uma tela será exibida:

|             | A                                                                                                    | Adicionar permissão |      | ×        |
|-------------|----------------------------------------------------------------------------------------------------|---------------------|------|----------|
| Nome        |                                                                                                    |                     |      |          |
| Observações |                                                                                                    |                     |      |          |
| Permissões  | Canais Visualização Reprodução Ptz Permissões Visualização Reprodução Alarme Log Video Wall E-Map Display | Canais              | Save | Cancelar |
|             | E-Map<br>Display                                                                                          | 2                   | Save | Cancelar |

Figura 17

- 3. Adicione um nome para a permissão e selecione as funcionalidades a serem liberadas;
- 4. Clique em Salvar para salvar e sair.

Obs.: selecionada uma permissão, clique em 🖊 para modificá-la ou em Excluir caso deseje excluí-la.

#### Adicionar usuários

1. Clique no botão 🚺 na tela principal e na guia Usuário você terá as opções para adicionar, editar ou deletar usuários. Veja a figura 18;

| intelt |              | rincipal Contas | +<br>Adicionar   |          | & ≞ ? = ⊟ |
|--------|--------------|-----------------|------------------|----------|-----------|
| Usuári | io Permissão |                 |                  |          |           |
| Novo   | Excluir      |                 |                  |          |           |
| Todos  | Nome         | Permissões      | Observações      | Operação |           |
| 1      | admin        | admin           | admin user       | 1        |           |
| 2      | teste        | admin           | teste do usuario | / x      |           |
|        |              |                 |                  |          |           |
|        |              |                 |                  |          |           |

2. Clique no botão Novo para adicionar um novo usuário:

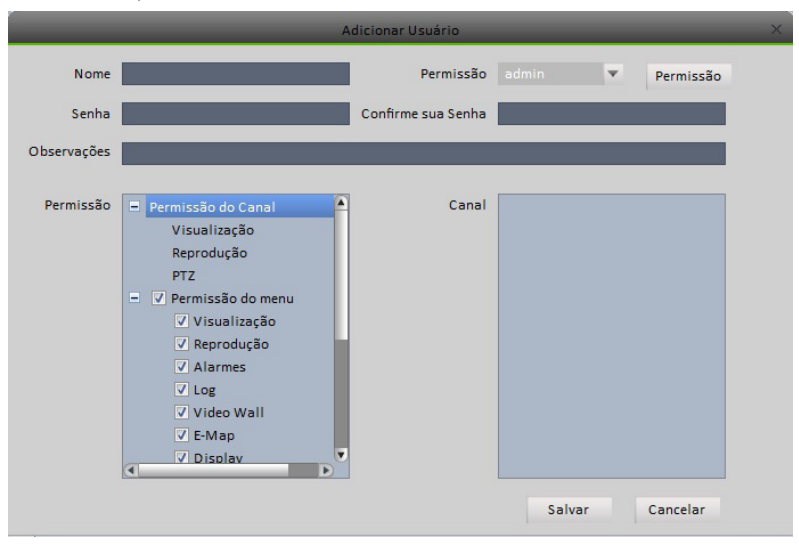

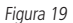

- 3. Selecione a permissão para esse usuário na lista de permissão. Adicione: nome, senha e confirme a senha;
- 4. Clique em Salvar para salvar o novo usuário e sair.

Veja a tabela a seguir com informações detalhadas da figura 19.

| Item                  | Função                                                           |
|-----------------------|------------------------------------------------------------------|
| Nome do usuário       | Por favor, adicione um nome para o usuário.                      |
| Permissão             | Selecione qual nível de permissão o novo usuário terá.           |
| Senha                 | Digite a senha do novo usuário.                                  |
| Confirmar senha       | Repita a senha criada no campo senha.                            |
| Observações           | Faça uma observação para o novo usuário.                         |
| Permissões de usuário | Podem ser definidas manualmente para cada usuário as permissões. |
| Permissões de canais  | Possível definir a quais canais o usuário pode ter acesso.       |

Obs.: selecione um usuário, clique em Editar/excluir caso seja necessário.

#### 5.5. Gerenciar dispositivos

É possível adicionar, editar ou excluir um dispositivo.

#### Adicionar dispositivo

Observe os passos a seguir para adicionar, modificar ou excluir um dispositivo. Para isso, utilize o modo Automático para adicionar os dispositivos que estão na rede interna e o modo Manual para dispositivos na rede externa.

#### Modo Automático

1. Clique no botão 💿 para acessar a interface de gerenciamento de dispositivos. Veja a figura:

| Disp. Onlin                                                         | e:7                                                                                                    |                                                |                                                                                   |                                                                           |                                                                                   |                                                                    |                                                                                                    |                                      |  |
|---------------------------------------------------------------------|----------------------------------------------------------------------------------------------------|------------------------------------------------|-----------------------------------------------------------------------------------|---------------------------------------------------------------------------|-----------------------------------------------------------------------------------|--------------------------------------------------------------------|----------------------------------------------------------------------------------------------------|--------------------------------------|--|
| Todos                                                               | IP                                                                                                    |                                                | Тіро                                                                              | Mac                                                                       |                                                                                   | Porta                                                              |                                                                                                    |                                      |  |
| 1                                                                   | 19.0.0.105                                                                                                    |                                                | DVR                                                                               | 90:02:a9:7                                                                | 75:4b:f3                                                                          | 37777                                                              |                                                                                                    |                                      |  |
| 2                                                                   | 19.0.0.106                                                                                                    | DVRxx04LE-XX-N5                                |                                                                                   | 90:02:a9:75:76:aa                                                         |                                                                                   | 37777                                                              |                                                                                                    |                                      |  |
| 3                                                                   | 19.0.0.107                                                                                                    |                                                | DVRxx04LE-AS                                                                      | 52:54:4c:c                                                                | lb:4f:b0                                                                          | 37777                                                              |                                                                                                    |                                      |  |
| <b>4</b>                                                            | 19.0.0.108                                                                                                    |                                                | DVR                                                                               | 52:54:4c:f                                                                | a:10:db                                                                           | 37777                                                              |                                                                                                    |                                      |  |
| 5                                                                   | 19.0.0.115                                                                                                    |                                                | DVR                                                                               | 00:1a:3f:3                                                                | 7:43:5a                                                                           | 37777                                                              |                                                                                                    |                                      |  |
| 6                                                                   | 19.0.0.116                                                                                                    |                                                | DVR                                                                               | 90:02:a9:8                                                                | 90:02:a9:8d:53:19                                                                 |                                                                    | 37777                                                                                                    |                                      |  |
|                                                                     | 19.0.0.116 DVR                                                                                                    |                                                |                                                                                   |                                                                           | 90:02:89:80:53:19 37777                                                           |                                                                    |                                                                                                    |                                      |  |
| Atualizar                                                           | 19.0.0.117<br>Adicionar                                                                                                    |                                                | DVR21xx                                                                           | 90:02:a9:1                                                                | ne:91:44                                                                          | 37777<br>Usua<br>Se                                                | ário Padrão admin<br>nha Padrão •••••                                                                                                    | alvar                                |  |
| Atualizar                                                           | 19.0.0.117<br>Adicionar<br>Online:13                                                                                                    |                                                | DVR21xx                                                                           | 90:02:a9:1                                                                | ne:91:44                                                                          | 37777<br>Usu<br>Se                                                 | ário Padrão admin<br>nha Padrão<br>Resetar S                                                                                                    | jalvar                               |  |
| Atualizar<br>odos :17                                               | 19.0.0.117<br>Adicionar<br>Online:13<br>Nome                                                                                                | Тіро                                           | DVR21xx<br>IP/Domínio                                                             | 90:02:a9:1                                                                | ne:91:44<br>Canal Nº.                                                             | 37777<br>Usu<br>Se                                                 | ário Padrão admin<br>nha Padrão •••••<br>Resetar S<br>SN                                                                                                    | Salvar<br>Gerenciar                  |  |
| Atualizar<br>odos :17<br>Todos                                      | 19.0.0.117<br>Adicionar<br>Online:13<br>Nome 12-VD 5032                                                                                     | Tipo<br>DVR                                    | DVR21xx<br>IP/Domínio<br>19.0.0.113                                               | 90:02:x9:1                                                                | Canal Nº.<br>32/0/16/3                                                            | 37777<br>Usu<br>Se<br>Status<br>Online                             | frio Padrão admin<br>nha Padrão      esetar S<br>SN<br>PA2KQ12700068                                                                                                    | Salvar<br>Gerenciar                  |  |
| odos :17<br>Todos<br>6<br>7                                         | 19.0.0.117<br>Adicionar<br>Online:13<br>Nome 12- VD 5032<br>16- HDCVI 3016                                                                  | Tipo<br>DVR<br>DVR                             | DVR21xx<br>IP/Dominio<br>19.0.0.113<br>19.0.0.118                                 | 90:02:a9:1<br>Porta<br>37777<br>37777                                     | Canal Nº.<br>32/0/16/3<br>16/1/16/3                                               | 37777<br>Usu<br>Se<br>Status<br>Online<br>Online                   | śrio Padrão admin<br>nha Padrão      essetar      SN     PA2KQ12700068     PA3MP033W00195                                                                                                    | Gerenciar                            |  |
| odos :17<br>Todos<br>6<br>7<br>8                                    | 19.0.0.117<br>Adicionar<br>Online:13<br>Nome<br>12- VD 5032<br>16- HDCVI 3016<br>17- NVD 3000                                               | Tipo<br>DVR<br>DVR<br>NVR                      | DVR21xx                                                                           | 90:02:x9:1<br>Porta<br>37777<br>37777                                     | Canal Nº.<br>32/0/16/3<br>16/1/16/3<br>16/0/16/3                                  | 37777<br>Usu<br>Se<br>Status<br>Online<br>Online<br>Online         | ário Padrão admin<br>nha Padrão •••••<br>Resetar S<br>SN<br>PA2KQ12700068<br>PA3MP033W00195<br>PA2FF00300786                                                                                                    | Gerenciar<br>/ C X<br>/ C X<br>/ C X |  |
| 7<br>Atualizar<br>odos :17<br>Todos<br>6<br>7<br>8<br>8             | 19.0.0.117<br>Adicionar<br>Online:13<br>Nome<br>12- VD 5032<br>16- HDCVI 3016<br>17- NVD 3000<br>18- Speed Dome                             | Tipo<br>DVR<br>DVR<br>NVR<br>IPC               | DVR21xx                                                                           | Porta           37777           37777           37777                     | Canal Nº.<br>32/0/16/3<br>16/1/16/3<br>16/0/16/3<br>1/0/2/1                       | 32222<br>Status<br>Online<br>Online<br>Online<br>Online            | SN         SN           PAd780         PAd780           Resetar         S           SN         PA2XQ122700068           PA3MP033W00195         PA2FF00300786           90:02:a9:0b:c2:f6         90:02:a9:0b:c2:f6                                                                                                  | Salvar                               |  |
| 7<br>Atualizar<br>odos :17<br>Todos<br>6<br>7<br>8<br>8<br>9<br>10  | 19.0.0.17<br>Adicionar<br>Online:13<br>Nome ▲<br>□ 12- VD 5032<br>□ 16- HOCVI 3016<br>□ 17- NVD 3000<br>□ 18- Speed Dome<br>□ 19.0.0.122    | Tipo<br>DVR<br>DVR<br>NVR<br>IPC<br>DVR        | DVR21xx<br>P/Dominio<br>19.0.113<br>19.0.125<br>19.0.155<br>19.0.122              | 90:02:x9:1<br>Porta<br>37777<br>37777<br>37777<br>37777<br>37777          | Canal NP.<br>32/0/16/3<br>16/0/16/3<br>1/0/2/1<br>4/1/0/0                         | Status<br>Online<br>Online<br>Online<br>Online                     | Arrio         Padrão         admin           nha Padrão         accest         S           Resetar         S         S           PA3XP12700068         PA3XP033W00195           PA2FF0300786         90:02:39:05:02:16           90:02:39:05:02:16         YGA31Q00700054                                           | Salvar                               |  |
| 7<br>Atualizar<br>odos :17<br>Todos<br>6<br>7<br>8<br>9<br>10<br>11 | Online:13<br>Adicionar<br>Online:13<br>Norre<br>12- VD 5032<br>14- HDCVI 3016<br>17- NVD 3000<br>19- Speed Dame<br>19.0.0.122<br>19.0.0.123 | Tipo<br>DVR<br>DVR<br>NVR<br>IPC<br>DVR<br>DVR | DVR21xx<br>F/Dominio<br>19.0.0.13<br>19.0.135<br>19.0.155<br>19.0.125<br>19.0.123 | 90:02:x9:1<br>Porta<br>37777<br>37777<br>37777<br>37777<br>37777<br>37777 | Canal NP.<br>32/0/16/3<br>16/1/16/3<br>16/0/16/3<br>1/0/2/1<br>4/1/0/0<br>8/1/0/0 | Status<br>Online<br>Online<br>Online<br>Online<br>Online<br>Online | ário Padrão         admin           nha Padrão         eesear         S           Resetar         S         S           SN         PA2KQ12700068         PA3MP033W00195           PA3P033W00195         PA2F0300786         VCA32Q00700054           YCA32Q00700054         YCA32Q059000066         VCA32Q059000066 | ialvar                               |  |

Figura 20

- 2. Na tabela Disp. Online ficam listados todos os dispositivos localizados na rede interna que não estão cadastrados no software SIM Plus (caso não esteja listando todos os dispositivos, clique em Atualizar). Para adicionar os dispositivos basta selecioná-los e clicar em Adicionar.
- **Obs.:** » Caso os dispositivos estejam com usuários ou senhas diferentes do padrão, logo após adicioná-los deverão ser alterados um a um seus usuários e senhas.
  - » Na tabela inferior ficam listados os dispositivos que estão adicionados no SIM Plus. Para ver se estão online, observe a coluna Status.
  - » Se houver muitos dispositivos com o mesmo usuário/senha, pode-se usar a opção usuário e senha-padrão. Assim, quando forem adicionados vários ao mesmo tempo, não será necessário alterar.

#### Modo Manual

1. Clique no botão 🗿 para acessar a interface de gerenciamento de dispositivos. Veja a figura 21;

| isp. Online                                                               | e:7                                                                                                    |                                         |                                                                                            |                                                                  |                                                                                   |                                                                           |                                                                                                    |                                                                                                    |
|---------------------------------------------------------------------------|----------------------------------------------------------------------------------------------------|-----------------------------------------|--------------------------------------------------------------------------------------------|------------------------------------------------------------------|-----------------------------------------------------------------------------------|---------------------------------------------------------------------------|----------------------------------------------------------------------------------------------------|----------------------------------------------------------------------------------------------------|
| Todos                                                                     | IP                                                                                                    |                                         | Тіро                                                                                       | Mac                                                              |                                                                                   | Porta                                                                     |                                                                                                    |                                                                                                    |
| 1                                                                         | 19.0.0.105                                                                                                    |                                         | DVR                                                                                        | 90:02:a9:7                                                       | 75:4b:f3                                                                          | 37777                                                                     |                                                                                                    |                                                                                                    |
| 2                                                                         | 19.0.0.106                                                                                                    |                                         | DVRxx04LE-XX+N52                                                                           | 90:02:a9:3                                                       | 5:76:aa                                                                           | 37777                                                                     |                                                                                                    |                                                                                                    |
| 3                                                                         | 19.0.0.107                                                                                                    |                                         | DVRxx04LE-AS                                                                               | 52:54:4c:c                                                       | lb:4f:b0                                                                          | 37777                                                                     |                                                                                                    |                                                                                                    |
| <b>4</b>                                                                  | 19.0.0.108                                                                                                    |                                         | DVR                                                                                        | 52:54:4c:f                                                       | a:10:db                                                                           | 37777                                                                     |                                                                                                    |                                                                                                    |
| 5                                                                         | 19.0.0.115                                                                                                    |                                         | DVR.                                                                                       | 00:1a:3f:3                                                       | 7:43:5a                                                                           | 37777                                                                     |                                                                                                    |                                                                                                    |
| 6                                                                         | 19.0.0.116                                                                                                    |                                         | DVR                                                                                        | 90:02:a9:8                                                       | d:53:19                                                                           | 37777                                                                     |                                                                                                    |                                                                                                    |
| <b>7</b>                                                                  | and the second second                                                                                          | 6 19.0.0.116 DVR                        |                                                                                            | 90:02:89:80:53:19 37777                                          |                                                                                   |                                                                           |                                                                                                    |                                                                                                    |
| Atualizar                                                                 | Adicionar                                                                                                    |                                         | DVR21xx                                                                                    | 90:02:a9:t                                                       | ne:91:44                                                                          | 37777<br>Usua<br>Se                                                       | ário Padrão admin<br>nha Padrão •••••                                                                                                    | ahar                                                                                                    |
| Atualizar                                                                 | Adicionar                                                                                                    |                                         | DVR21xx                                                                                    | 90:02:#9:1                                                       | ue:91:44                                                                          | 37777<br>Usu<br>Se                                                        | ário Padrão admin<br>nha Padrão eeeetar S                                                                                                    | jalvar                                                                                                    |
| Atualizar<br>odos :17                                                     | Online:13                                                                                                    | Тіро                                    | DVR21xx<br>IP/Domínio                                                                      | 90:02:a9:h                                                       | canal Nº.                                                                         | 37777<br>Usu<br>Se                                                        | ário Padrão admin<br>nha Padrão •••••<br>Resetar S<br>SN                                                                                                    | ialvar<br>Gerenciar                                                                                                    |
| Atualizar<br>odos :17<br>Todos                                            | Adicionar<br>Online:13<br>Nome 12- VD 5032                                                                     | Tipo<br>DVR                             | DVR21xx<br>IP/Dominio<br>19.0.0.113                                                        | 90:02:a9:f                                                       | Canal Nº.<br>32/0/16/3                                                            | 37777<br>Usu<br>Se<br>Stetus<br>Online                                    | ário Padrão admin<br>nha Padrão •••••<br>Resetar S<br>SN<br>PA2KQ12700068                                                                                                    | Salvar<br>Gerenciar                                                                                                    |
| Atualizar<br>Todos :17<br>Todos<br>6<br>7                                 | Adicionar<br>Online:13<br>Nome<br>12- VD 5032<br>16- HDCVI 3016                                                | Tipo<br>DVR<br>DVR                      | DVR21xx<br>P/Dominio<br>19.0.0.113<br>19.0.0.118                                           | 90:02:x9:1<br>Porta<br>37777<br>37777                            | Canal Nº.<br>32/0/16/3<br>16/1/16/3                                               | 37777<br>Usu<br>Se<br>Status<br>Online<br>Online                          | ário Padrão admin<br>nha Padrão<br>Resetar S<br>SN<br>PA2KQ12700068<br>PA3MP033W00195                                                                                                    | Salvar<br>Gerenciar<br>∕ ເ  ×                                                                                                    |
| Atualizar<br>Todos :17<br>Todos<br>6<br>7<br>8                            | Adicionar<br>Online:13<br>Nome 12- VD 5032<br>16- HDCVI 3016<br>17- NVD 3000                                   | Tipo<br>DVR<br>DVR<br>NVR               | DVR21xx           P/Dominio           19.0.0.113           19.0.0.118           19.0.0.125 | 90:02:x9:H<br>Porta<br>37777<br>37777                            | Canal Nº.<br>32/0/16/3<br>16/1/16/3                                               | 37777<br>Usu<br>Se<br>Status<br>Online<br>Online<br>Online                | ário Padrão<br>Martina Padrão<br>Resetar<br>SN<br>PA2KQ12700068<br>PA3MP033W00195<br>PA2FF00300786                                                                                                    | ialvar<br>Gerenciar<br>/ 😤 X<br>/ 😤 X                                                                                                    |
| Atualizar<br>odos :17<br>Todos<br>6<br>7<br>8<br>8<br>9                   | Adicionar<br>Adicionar<br>Online:13<br>Nome<br>12- VD 5032<br>16- HDCVI 3016<br>17- NVD 3000<br>18- Speed Dome | Tipo<br>DVR<br>DVR<br>NVR<br>IPC        | DVR21xx                                                                                    | 90:02:x9:h                                                       | Canal Nº.<br>32/0/16/3<br>16/1/16/3<br>16/0/16/3<br>1/0/2/1                       | Status<br>Online<br>Online<br>Online                                      | SN         SN           PA2KQ12700068         PA3MP033W00195           PA2FE0300786         90:02:a9:0b:c2:f6                                                                                                    | Gerenciar<br>Cerenciar<br>Cerenciar |
| Atualizar<br>'odos :17<br>Todos<br>6<br>7<br>8<br>9<br>10                 | Online:13 Online:13 Nome 12- VD 5032 16- HDCVT 3016 17- NVD 3000 18- Speed Dome 19.0.0.122                     | Tipo<br>DVR<br>DVR<br>NVR<br>IPC<br>DVR | DVR21xx<br>P/Dominio<br>19.0.0.113<br>19.0.0.128<br>19.0.0.255<br>19.0.0.22                | 90:02:x9:h                                                       | Canal Nº.<br>32/0/16/3<br>16/1/16/3<br>16/0/16/3<br>1/0/2/1<br>4/1/0/0            | Stetus<br>Online<br>Online<br>Online<br>Online                            | Shi Padrão         admin           ha Padrão         admin           Resetar         S           SN         PAZKQ12700068           PA3MP033W00195         PA2FF00300786           90:02:a9:00:c2:16         YGA3JQ0070054                     | Gerenciar<br>/ C X<br>/ C X<br>/ C X<br>/ C X<br>/ C X<br>/ C X                                                                                                    |
| Atualizar<br>Todos :17<br>Todos<br>6<br>7<br>8<br>8<br>9<br>9<br>10<br>11 | Online:13<br>Adicionar<br>22- VD 5032<br>16- HDCVI 3016<br>17- NV0 3000<br>18- Speed Dome<br>19.0.0.122        | Tipo<br>DVR<br>DVR<br>IPC<br>DVR<br>DVR | DVR21xx<br>P//Dominio<br>19.0.113<br>19.0.113<br>19.0.125<br>19.0.125<br>19.0.122          | 90:02:x921<br>Porta<br>37777<br>37777<br>37777<br>37777<br>37777 | Canal NP.<br>32/0/16/3<br>16/0/16/3<br>16/0/16/3<br>1/0/2/1<br>4/1/0/0<br>8/1/0/0 | Status<br>Set<br>Online<br>Online<br>Online<br>Online<br>Online<br>Online | Shi         Shi           PAXP03         PAXP12700068           PAXP12700068         PAXP033W00195           PAXP0300786         PA2FF00300786           Y0-022890:bbc2:f6         YCA3Q05000064           YPA3Q05900066         YPA3Q05900066 | Gerenciar<br>/ C X<br>/ C X<br>/ C X<br>/ C X<br>/ C X<br>/ C X<br>/ C X<br>/ C X                                                                                                    |

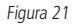

2. Clique em Novo, abaixo da tabela inferior. Uma tela será exibida conforme a figura 22;

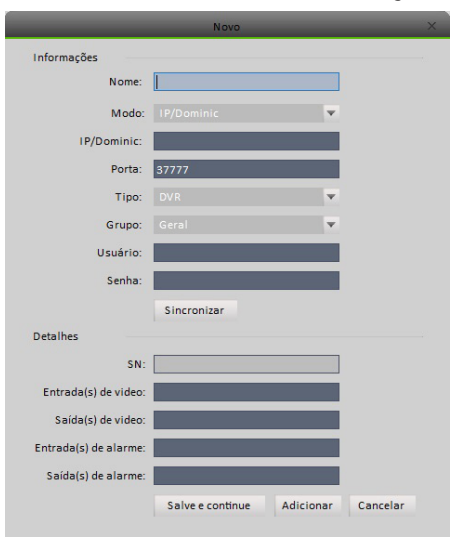

Figura 22

Por favor, veja a tabela a seguir para detalhes.

| ltem               | Função                                                                                                    |
|--------------------|----------------------------------------------------------------------------------------------------|
| Nome               | Digite o nome desejado para o dispositivo. (Ex.: DVR cozinha, Escritório etc.).                                                                                             |
| Modo               | Modo como o dispositivo será registrado, IP/domínio.                                                                                                    |
| IP/domínio         | Entre com o IP ou o domínio do dispositivo para que possa haver comunicação.                                                                                                |
| Porta              | Digite a porta de comunicação do dispositivo. Por padrão os dispositivos vêm com a porta 37777.                                                                             |
| Тіро               | Qual tipo de dispositivo está sendo cadastrado.                                                                                                    |
| Grupo              | De qual grupo de dispositivos fará parte.                                                                                                    |
| Usuário            | Nome de um usuário válido que esteja cadastrado no dispositivo.                                                                                                    |
| Senha              | Senha correspondente ao nome de usuário. <sup>1</sup>                                                                                                    |
| Detalhes           | Os campos SN, entradas de vídeo, saídas de vídeo, entradas de alarme e saída de alarme serão<br>preenchidos automaticamente ao se clicar no botão <i>Obter informações.</i> |
| Salvar e continuar | Salva o dispositivo cadastrado e abre a tela Adicionar dispositivo novamente.                                                                                               |
| Adicionar          | Salva, sai e fecha a tela.                                                                                                    |
| Cancelar           | Cancela as alterações feitas e fecha a tela.                                                                                                    |

<sup>1</sup> O numero máximo de caracteres é 6 (seis).

#### Adicionar/modificar dispositivos

Selecione um dispositivo na tabela inferior e clique em  $\swarrow$  para modificar ou em  $\bowtie$  para deletar. Para fazer login no dispositivo, clique em  $\boxdot$ . Clique em  $\boxdot$  para fazer logout. É possível selecionar vários dispositivos e clicar em *Excluir* caso deseje removê-los.

Também podemos importar um arquivo *.xml* com dispositivos clicando em Importar ou exportar sua lista de dispositivos clicando em Exportar.

#### 5.6. Configurar dispositivos

Depois de adicionar novos dispositivos é possível configurar individualmente cada um. Para isso, na tela principal clique no botão 🕢. Será exibida uma interface de acordo com a figura 23.

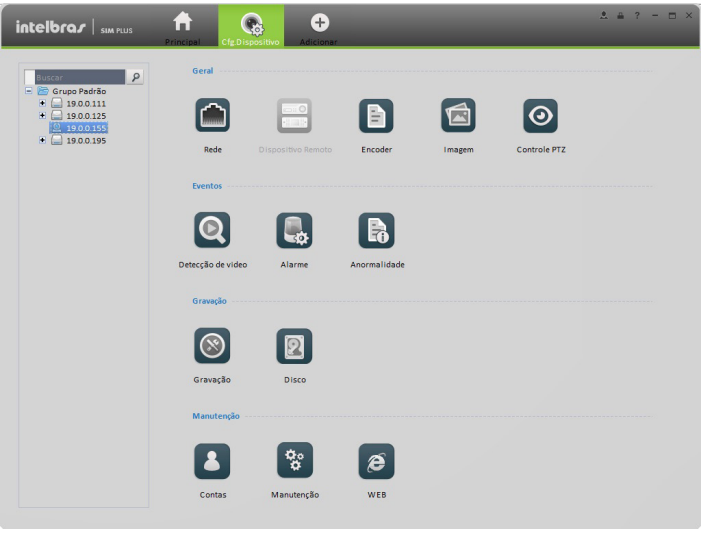

Figura 23

#### Geral

Rede

É possível definir as configurações TCP/IP, conexão, PPPoE, DDNS, filtro de IP, SMTP, multicast e central de alarme. **Obs.:** consulte que funcionalidades estão disponíveis para seu dispositivo.

#### » TCP/IP

Corresponde aos parâmetros da conexão do dispositivo. Veja a figura 24.

|                   | De                      | finição de rede - 19.0.0.155(CAM | 22)     | ×               |
|-------------------|-------------------------|----------------------------------|---------|-----------------|
| тср/ір            | Modo                    | ● Estático ○ DHCP                |         |                 |
| Conexão           | MAC<br>Versão IP        | 90:02:a9:0b:c2:f6                | v       |                 |
| PPPoE             | IP                      | 19.0.0.155                       |         |                 |
| DDNS              | Máscara                 | 255.255.255.0                    |         |                 |
| Filtro de IP      | Gateway<br>DNS Primário | 19.0.0.254<br>8.8.8.8            |         |                 |
| SMTP              | DNS alternativo         | 8.8.4.4                          |         |                 |
| Multicast         |                         |                                  |         |                 |
| Central de Alarme |                         |                                  |         |                 |
|                   |                         |                                  |         |                 |
|                   |                         |                                  |         |                 |
|                   |                         |                                  |         |                 |
|                   |                         |                                  |         |                 |
|                   |                         |                                  | Aplicar | Salvar Cancelar |

Figura 24

#### » Conexão

Número máximo de conexões permitidas pelo dispositivo, porta TCP, porta UDP, porta HTTP. Veja a figura 25.

|                   | Def             | inição de rede - 19. | 0.0.155(CAM 22) |         |        |         |
|-------------------|-----------------|----------------------|-----------------|---------|--------|---------|
| TCP/IP            | Máx. de Conexão | 10                   | (1-20)          |         |        |         |
| Conexão           | Porta TCP       | 37777                | (1025-65535)    |         |        |         |
| PPPoE             | Porta UDP       | 37778                | (1025-65535)    |         |        |         |
| DDNS              | Porta HTTP      | 8081                 | (1-05535)       |         |        |         |
| Filtro de IP      |                 |                      |                 |         |        |         |
| SMTP              |                 |                      |                 |         |        |         |
| Multicast         |                 |                      |                 |         |        |         |
| Central de Alarme |                 |                      |                 |         |        |         |
|                   |                 |                      |                 |         |        |         |
|                   |                 |                      |                 |         |        |         |
|                   |                 |                      |                 |         |        |         |
|                   |                 |                      |                 |         |        |         |
|                   |                 |                      |                 | Aplicar | Salvar | Cancela |

#### » PPPoE

A tela de PPPoE é evidenciada a seguir, na figura 26.

Digite o nome e senha PPPoE para começar a utilizar o serviço ISP (Internet Service Provider).

Clique no botão Confirmar. É necessário reiniciar o dispositivo para ativar a configuração.

Depois de reiniciar, o dispositivo irá se conectar à internet automaticamente. O IP é o PPPoE do dispositivo.

É possível acessar esse dispositivo pelo endereço IP.

**Obs.:** consulte o manual do dispositivo.

|                   | Definição de rede - 19.0.0.155(CAM 22) | ×                       |
|-------------------|----------------------------------------|-------------------------|
| TCP/IP            | T Ativar                               |                         |
| Conexão           | Usuário                                |                         |
| РРРОЕ             | Senha                                  |                         |
| DDNS              | Endereço de IP                         |                         |
| Filtro de IP      | DDNS                                   |                         |
| SMTP              |                                        |                         |
| Multicast         |                                        |                         |
| Central de Alarme |                                        |                         |
|                   |                                        |                         |
|                   |                                        |                         |
|                   |                                        |                         |
|                   |                                        |                         |
|                   |                                        | Aplicar Salvar Cancelar |

Figura 26

#### » DDNS

A interface de configuração do DDNS pode ser visualizada na figura 27.

Todos os dispositivos que se conectam à internet fazem isso através do IP. Na maioria das residências o IP muda constantemente.

Com o objetivo de facilitar a vida do usuário, a Intelbras disponibiliza uma ferramenta de DDNS que nomeia seu dispositivo. Assim, toda vez que o endereço de IP mudar, o DDNS atualiza o nome de domínio com o novo IP. É necessário lembrar-se apenas do nome de domínio, e não do endereço de IP.

O seu endereço de DDNS ficará na estrutura a seguir: http://meudominio.ddns-intelbras.com.br.

Após a configuração dos campos, clique no botão Confirmar e reinicie o dispositivo.

|                   |                                 | Definição de rede     |                                                                        | ×        |
|-------------------|---------------------------------|-----------------------|------------------------------------------------------------------------|----------|
| TCP/IP            | Tipo de servidor                | v                     | Ativar                                                                 |          |
| Conexão           | Servidor IP                     | ddns-intelbras.com.br |                                                                        |          |
| PPPoE             | Tipo de Dominio                 | ② Domínio Padrão      | 🔿 Domínio Personalizado                                                |          |
| DDNS              | Nome Dominio<br>Endereço E-mail | 52544CD617DC          | .intelbras-ddns.com.b Testar<br>(Opcional) insira o endereço de E-mail |          |
| Filtro de IP      |                                 |                       |                                                                        |          |
| SMTP              |                                 |                       |                                                                        |          |
| Multicast         |                                 |                       |                                                                        |          |
| Central de Alarme |                                 |                       |                                                                        |          |
|                   |                                 |                       |                                                                        |          |
|                   |                                 |                       |                                                                        |          |
|                   |                                 |                       |                                                                        |          |
|                   |                                 |                       |                                                                        |          |
|                   |                                 |                       | Aplicar Salvar                                                         | Cancelar |

Figura 27

Veja a seguir a explicação detalhada de cada item:

| Item              | Função                                                                                                    |
|-------------------|----------------------------------------------------------------------------------------------------|
| Tipo de servidor  | É possível selecionar que servidor DDNS será usado.<br>Escolha entre: DDNS Intelbras, NO-IP DDNS, entre outros |
| Servidor IP       | Endereço do servidor IP                                                                                        |
| Porta do servidor | Porta do DDNS                                                                                                  |
| Nome de domínio   | Defina seu nome de domínio                                                                                     |
| Usuário           | Nome de usuário para acessar o servidor                                                                        |
| Senha             | Senha de usuário para acessar o servidor                                                                       |
| Update            | Intervalo entre as atualizações do dispositivo com o servidor DDNS                                             |

Obs.: os campos podem alterar conforme o tipo de servidor.

#### » Filtro de IP

É possível ver a tela Filtro de IP na figura 28. Podem ser adicionados IPs à lista.

Habilitada a lista, apenas os IPs listados terão ou não acesso de acordo com a regra escolhida para cada caso.

|         |        | ae reae  | Definição |             |                   |
|---------|--------|----------|-----------|-------------|-------------------|
|         |        |          |           | Ativar      | TCP/IP            |
|         |        |          |           | Novo        | Conexão           |
|         |        |          | a         | Lista Branc | PPPoE             |
|         |        | Operação | IP        | Index       | DDNS              |
|         |        |          |           |             | Filtro de IP      |
|         |        |          |           |             | SMTP              |
|         |        |          |           |             | Multicast         |
|         |        |          |           |             | Central de Alarme |
|         |        |          |           |             |                   |
|         |        |          |           |             |                   |
|         |        |          |           |             |                   |
|         |        |          |           |             |                   |
| Cancela | Salvar | Aplicar  |           |             |                   |

Figura 28

#### » SMTP (e-mail)

A tela de configuração de SMTP pode ser vista na figura 29. Nesta tela é possível configurar uma conta de e-mail.

|                   |                 | Definição de rede  |                  | >              |
|-------------------|-----------------|--------------------|------------------|----------------|
| TCP/IP            | Ativar          |                    |                  |                |
| Conexão           | Servidor SMTP   | Servidor de e-mail |                  |                |
| PPPoE             | Porta           | 25                 | (1-65535)        |                |
| DDNS              | Usuário         |                    |                  |                |
| Filtro de IP      | Senha           |                    |                  |                |
| SMTP              | Remetente       | Mandatan           |                  |                |
| Multicast         | Assunto         | Nennum             | Anexo            |                |
| Central de Alarme | Destinatário    |                    | + -              |                |
|                   |                 |                    |                  |                |
|                   | Intervalo       | 120                | Segundos(0-3600) |                |
|                   | Teste de E-mail |                    |                  |                |
|                   | Intervalo       | 60                 | Segundos Teste   |                |
|                   |                 |                    | Aplicar S        | alvar Cancelar |

Figura 29

Segue uma tabela com as especificações de cada item da tela:

| Item                           | Função                                                                                                    |
|--------------------------------|----------------------------------------------------------------------------------------------------|
| Habilitar                      | Selecione essa opção para habilitar a função de e-mail.                                                                                                    |
| Servidor SMTP                  | Endereço do servidor SMTP.                                                                                                    |
| Porta                          | A porta-padrão é 25. Modifique caso necessário.                                                                                                    |
| Anônimo                        | Para servidores que suportam a função de anonimato.<br>Com essa função, não será necessário inserir nome do usuário, senha e as informações do remetente.                                                                                                    |
| Nome do usuário                | Nome de usuário da conta do remetente.                                                                                                    |
| Senha                          | Senha da conta do usuário.                                                                                                    |
| Remetente                      | E-mail do remetente.                                                                                                    |
| Modo de criptografia           | O sistema suporta os seguintes tipos: SSL/NONE/TLS.                                                                                                    |
| Assunto                        | Insira o assunto do e-mail.                                                                                                    |
| Anexo                          | Selecione esta opção para o software enviar um e-mail com imagens anexas.                                                                                                    |
| Destinatário                   | Insira os destinatários dos e-mails. Máximo de três endereços.                                                                                                    |
| Intervalo                      | É o intervalo de envio, que pode ser entre 0 e 3.600 segundos. Sendo 0 como não havendo<br>nenhum intervalo.<br>Note que o sistema não irá enviar automaticamente quando o alarme ocorrer. Isso é enviado<br>de acordo com o que será especificado nesse campo. Esta função é muito útil quando há um<br>número grande de e-mails, que podem sobrecarregar o servidor de e-mail. |
| Teste de e-mail                | Selecione essa opção para periodicamente mandar um e-mail para testar o sistema.                                                                                                    |
| Intervalo para teste de e-mail | Esta função permite que o sistema envie um e-mail de teste para verificar se a função está<br>correta. Defina o intervalo para o teste, o sistema enviará regularmente como definido aqui.                                                                                                    |
| Teste                          | Envia um e-mail de teste imediatamente para verificar se a conexão está correta.                                                                                                    |
|                                |                                                                                                    |

#### » Multicast

Multicast é a entrega de informação para múltiplos destinatários com apenas um envio. É utilizado tipicamente em redes locais. Para usá-lo na internet é necessário contatar sua operadora.

| TCP/IP            | Principal                   |               |                             |        |     |
|-------------------|-----------------------------|---------------|-----------------------------|--------|-----|
| Conexão           | Endereço Multicast          | 239.255.42.42 | (224.0.0.0~239.255.255.255) |        |     |
| PPPoE             | Porta                       | 36666         | (1025~65535)                |        |     |
| DDNS              |                             |               |                             |        |     |
| Filtro de IP      | Ativar                      |               |                             |        |     |
| SMTP              | Endereço Multicast<br>Porta |               | (224.0.0.0~239.255.255.255) |        |     |
| Multicast         |                             |               | ,,                          |        |     |
| Central de Alarme |                             |               |                             |        |     |
|                   |                             |               |                             |        |     |
|                   |                             |               |                             |        |     |
|                   |                             |               |                             |        |     |
|                   |                             |               |                             |        |     |
|                   |                             |               | Aplicar                     | Salvar | Car |

Figura 30

#### » Central de alarme

Esta tela é destinada a configurar o envio de sinais de alarme para a central de alarmes. Antes de utilizar a central de alarmes, defina o IP do servidor, porta, entre outros.

|                   |                   | Definição de rede |    |       |         |   |       | ×        |
|-------------------|-------------------|-------------------|----|-------|---------|---|-------|----------|
|                   |                   |                   |    |       |         |   |       |          |
| TCP/IP            | Ativar            |                   |    |       |         |   |       |          |
| Conexão           | Tipo de Protocolo | Central de alarme |    |       |         |   |       |          |
| PPPoE             | IP<br>Borth       | 10.1.0.2          |    |       |         |   |       |          |
| DDNS              | Agenda            | Todos os dias 💌   | Em | 00:00 |         | T |       |          |
| Filtro de IP      |                   |                   |    |       |         |   |       |          |
| SMTP              |                   |                   |    |       |         |   |       |          |
| Multicast         |                   |                   |    |       |         |   |       |          |
| Central de Alarme |                   |                   |    |       |         |   |       |          |
|                   |                   |                   |    |       |         |   |       |          |
|                   |                   |                   |    |       | Aplicar |   | alvar | Cancelar |

Figura 31

#### Dispositivo remoto

É possível adicionar dispositivos remotos manual ou automaticamente.

Obs.: esta função serve apenas para adicionar câmeras IP a NVRs e dispositivos híbridos.

| 1           |            | Porta | Nome do dispositivo | Tipo de protoco | Tipo de dispositi | ivo                 |
|-------------|------------|-------|---------------------|-----------------|-------------------|---------------------|
|             | 19.0.0.151 | 80    | 19.0.0.151          | Onvif           |                   |                     |
| 2           | 19.0.0.152 | 80    | 19.0.0.152          | Onvif           |                   |                     |
| 3           | 19.0.0.153 | 80    | 19.0.0.153          | Onvif           |                   |                     |
| 4           | 19.0.0.156 | 80    | 19.0.0.156          | Onvif           |                   |                     |
| 5           | 19.0.0.122 | 37777 | 19.0.0.122          | Private         | HDCVI             |                     |
| 6           | 19.0.0.123 | 37777 | 19.0.0.123          | Private         | HDCVI             |                     |
| 7           | 19.0.0.115 | 37777 | 19.0.0.115          | Private         | DVR               |                     |
| 8           | 19.0.0.116 | 37777 | 19.0.0.116          | Private         | DVR               |                     |
| Canal do di | ispos IP   | Porta | Nome do dispositivo | Canal remoto    | Tipo de protoco   | Tipo de dispositivo |
| 1           | 19.0.0.155 | 37777 | 19.0.0.155          | 1               | Private           | VN 1M 30 C          |
|             |            |       | 10.0.0.151          |                 |                   |                     |

Figura 32

Clique em *Procurar* para buscar todos os dispositivos na rede, selecione os dispositivos desejados e clique em *Adicionar*. Clique no botão *Adicionar* e será exibida a tela mostrada na figura 33. Digite as informações solicitadas e clique no botão *Salvar*.

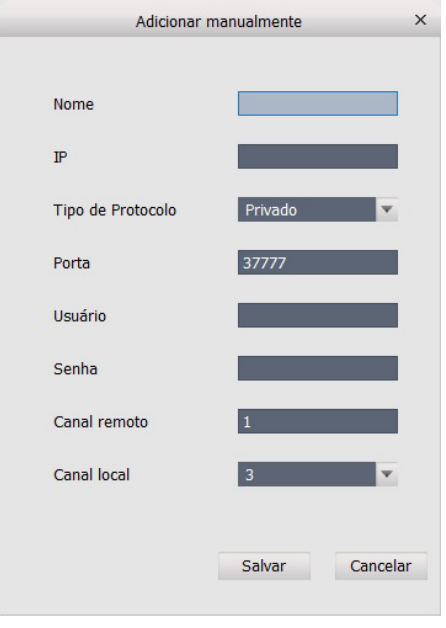

Figura 33

#### Encoder

#### » Áudio/vídeo

Você pode configurar o stream áudio/vídeo de acordo com a figura 34.

|             |                  | Encoder - 19.0.0.125(c1 | 125)                  |          |
|-------------|------------------|-------------------------|-----------------------|----------|
| Áudio/Video | Stream principal |                         | Stream extra          |          |
| Ente        | Tipo de stream   | Geral 🔍                 | 💟 Configurar Video    |          |
| Poto        | Compressão       | H.264                   | Compressão H.264      | W        |
| sobrepor    | Resolução        | 720P                    | Resolução 720P        | v        |
|             | FPS              | 15                      | FPS 30                | v        |
|             | Tipo             | Constante 🔻             | Tipo Constante        | W        |
|             | Bit Rate         | 1280Kbps 🔻              | Bit Rate Personalia   | ar 🔽     |
|             | Referência       | 1280kbps-7168kbps       | 2048kbps              | *        |
|             |                  |                         | Referência 2560kbps-1 | 4336kbps |
|             | 🦳 Configurar Au  | dio                     | Configurar Audio      |          |
|             | Modo             | V                       | Modo                  | W        |
|             | 📄 Marca d'água   |                         |                       |          |
|             | Caracter         |                         |                       |          |
|             |                  |                         |                       |          |
|             |                  |                         |                       |          |
| ar Neobum 🔽 |                  |                         | Anlicar Salva         | Cance    |

Figura 34

Veja na tabela a seguir os detalhes de cada item.

| Item                   | Função                                                                                                    |
|------------------------|----------------------------------------------------------------------------------------------------|
| Tipo de stream         | Inclui os diferentes tipos de stream para cada tipo de evento.<br>Entre eles: gravação regular, detecção de movimento, alarmes. |
| Modo do encoder        | Selecione o encoder de áudio/vídeo. O modo-padrão é H.264.                                                                      |
| Resolução              | O sistema suporta várias resoluções. É possível selecionar na lista.                                                            |
| FPS                    | Frames por segundo. PAL: 1~25 FPS. NTSC: 1~30 FPS.                                                                              |
| Bitstream              | Existem dois modos, sendo: VBR o valor máximo e CBR o valor-padrão.                                                             |
| Qualidade              | Selecione na lista o valor desejado.                                                                                            |
| Encoder de áudio       | Selecione esta opção para habilitar o áudio e selecione na lista o modo.                                                        |
| Marca d'água           | Selecione a opção para habilitá-la e defina os caracteres desejados.                                                            |
| Habilitar Stream extra | Selecione esta opção para habilitar o Stream extra.                                                                             |
| Copiar                 | Selecione os canais para copiar as configurações.                                                                               |

#### » Foto

A tela de fotos é exibida a seguir. Veja a figura 35.

|                 |              | Encoder - 19.0.0.125(c1 - | - 125) |            | ×        |
|-----------------|--------------|---------------------------|--------|------------|----------|
| Áudio/Video     | Tipo Captura | Regular                   | v      |            |          |
| Foto            | Tamanho      | 720P                      | v      |            |          |
| sobrepor        | Qualidade    | Melhor                    | v      |            |          |
|                 | Interval     | 4S/P                      | v      |            |          |
|                 |              |                           |        |            |          |
|                 |              |                           |        |            |          |
|                 |              |                           |        |            |          |
|                 |              |                           |        |            |          |
|                 |              |                           |        |            |          |
|                 |              |                           |        |            |          |
|                 |              |                           |        |            |          |
|                 |              |                           |        |            |          |
|                 |              |                           |        |            |          |
| Copiar Nenhum 🔻 |              |                           | Apli   | car Salvar | Cancelar |

Figura 35

Veja a tabela a seguir com detalhes de cada item:

| Item              | Função                                                                 |
|-------------------|------------------------------------------------------------------------|
| Tipo de foto      | Existem dois modos:<br>» Regular: definir fotos nos eventos regulares. |
|                   | » MD: definir fotos em Detecção por movimento.                         |
| Tamanho da imagem | Defina a resolução da imagem.                                          |
| Qualidade         | Defina a qualidade da imagem.                                          |
| Intervalo         | Intervalo para tirar cada foto.                                        |
| Copiar            | Copiar a configuração para outros usuários.                            |

#### » Sobrepor

Veja a seguir a tela de sobrepor. Figura 36.

|                |               | Encoder - 19.0.0.104(C1-104)                 |                            |
|----------------|---------------|----------------------------------------------|----------------------------|
| Áudio/Video    | Nome do Canal | C1-104                                       |                            |
| Foto           |               | 2014-11-20 11:16:46<br>2014-11 -20-11 :16:43 | Região de sobreposição 🗙 🕂 |
| sobrepor       | 1             | 7 6                                          | Monitor de Rede            |
|                |               |                                              | ✓ Mostrar titulo           |
|                | C.S.L.        |                                              | ✓ Tempo de exibição        |
|                |               |                                              | A/M/D                      |
|                |               |                                              | 24-H <b>V</b>              |
|                |               |                                              |                            |
|                |               | Cita Cita                                    | 104-                       |
|                |               | NU                                           |                            |
|                |               |                                              |                            |
|                |               |                                              |                            |
|                |               |                                              |                            |
| opiar Nenhum 🔻 |               |                                              | Aplicar Salvar Cance       |

Figura 36

Veja a tabela para detalhes de cada item.

| Item                   | Função                                                                                                    |
|------------------------|----------------------------------------------------------------------------------------------------|
| Área para sobreposição | Clique em para adicionar uma área que será sobreposta.<br>Ao adicionar uma sobreposição, a área marcada não ficará disponível para visualização. |
| Mostrar nome do canal  | Com essa opção habilitada, é possível ver o nome do canal.                                                                                       |
| Mostrar data e hora    | Com essa opção habilitada, é possível ver a data e a hora.                                                                                       |
| Formato de data        | Defina o formato como a data é exibida.                                                                                                    |
| Formato de hora        | Defina o formato como a hora é exibida.                                                                                                    |
| Copiar                 | Copiar as configurações para todos os outros canais.                                                                                             |

#### Imagem

É possível configurar as propriedades de cada canal. Veja a figura 37.

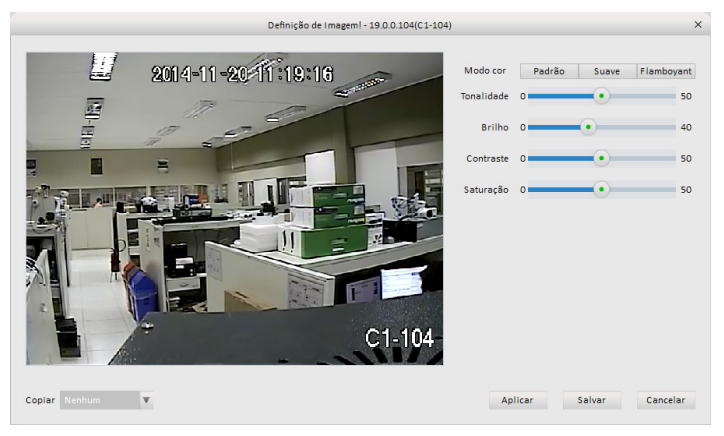

Veja a tabela para detalhes de cada item.

| Item                | Função                        |
|---------------------|-------------------------------|
| Configuração de cor | Definir as cores do canal.    |
| Matiz               | Definir o matiz do canal.     |
| Brilho              | Definir o brilho do canal.    |
| Contraste           | Definir o contraste de vídeo. |
| Saturação           | Definir a saturação do canal. |

#### Controles PTZ

Os parâmetros dos controles de PTZ são exibidos conforme a figura a seguir.

| с                   | ontrole PTZ - 19.0.0.104(C1-10 | 4)     | ×        |
|---------------------|--------------------------------|--------|----------|
|                     |                                | _      |          |
| Protocolo           | NONE                           | Y      |          |
| Endereço            | 1                              | ÷      |          |
| Taxa de transmissão | 9600                           | Ŧ      |          |
| Endereço Bit        | 8                              | w      |          |
| Parar               | 1 bit                          | v      |          |
| Paridade            | Nenhum                         | T      |          |
|                     |                                |        |          |
| Copiar Nenhum       | Aplicar                        | Salvar | Cancelar |

Figura 38

Veja a tabela a seguir para informações detalhadas.

| Item                | Função                                                                       |
|---------------------|------------------------------------------------------------------------------|
| Protocolo           | Selecione o protocolo correspondente para cada tipo de dome                  |
|                     | Defina o endereço de dome padrão. O valor-padrão é 1.                        |
| Endereço            | A configuração deve estar correspondendo ao endereço da dome.                |
|                     | Caso não esteja, não será possível controlá-la                               |
| Taxa de transmissão | Selecione a taxa de transmissão. Defina de acordo com a configuração da dome |
| Endereço bit        | O valor-padrão é 1. Defina de acordo com o padrão da speed dome              |
| Paridade            | O valor-padrão é nenhum. Defina de acordo com o padrão da speed dome         |

#### Eventos

Detecção de vídeo

A detecção de vídeo inclui três partes:

- » **Detecção de movimento:** através de análise de vídeo, o sistema pode detectar quando qualquer sinal de movimento que atingir o limite de sensibilidade definido for detectado.
- » Perda de vídeo: a função permite informar quando o vídeo é perdido. É possível ativar uma saída de alarme ou exibir uma mensagem no sistema.
- » Mascaramento de vídeo: quando alguém mascarar as lentes da câmera, é possível ativar uma saída de alarme ou exibir o momento em que foram mascaradas.

Na figura 39 é evidenciado o processo de configuração da detecção por movimento.

|                       | Detectar Video - 19.0.0.125(c1 - 125)             | ×           |
|-----------------------|---------------------------------------------------|-------------|
| Perda de vídeo        | 🕑 Ativar                                          |             |
| Mascaramento          | Período Armar/Desari Definir                      |             |
| Detecção de Movimento | Sensibilidade 6 🖤                                 |             |
|                       | Dur. Evento 5 econd(0-600)                        |             |
|                       | Zona Definir                                      |             |
|                       | Gravar Canais     1     2     3     4     5       |             |
|                       | Atraso 10 S(10~300) Enviar Para Clouc             |             |
|                       | Saida de Alarme 1 2 3                             |             |
|                       | Atraso 10 📥 Min(1~300)                            |             |
|                       | PTZ Definir                                       |             |
|                       | Cruise 1 2 3 4 5                                  |             |
|                       | Foto 1 2 3 4 5                                    |             |
|                       | Enviar Para Clouc                                 |             |
|                       | Mensagem Enviar E-mail 📝 Exportar Alarme 🔄 Buzzer | SMS         |
| Copiar Nenhum 🔻       | Aplicar Salva                                     | ar Cancelar |

Figura 39

Clicando na opção Armar/desarm será possível definir o período durante o qual o alarme irá ficar habilitado, com até seis períodos por dia.

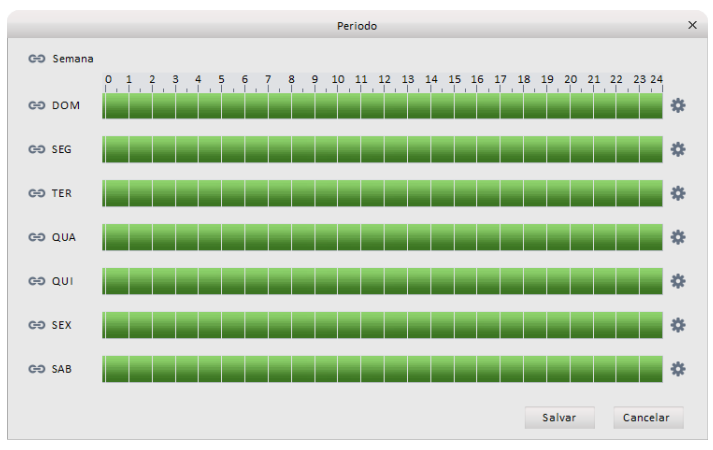

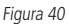

Clique em 🌞 para configurar os períodos.

|          |          | Periodo     | ×        |
|----------|----------|-------------|----------|
| Período1 | 06:00:00 | ÷ — 18:59:5 | 9 🔶 🔽    |
| Período2 | 00:00:00 | ÷ — 23:59:5 | 9 🔶 🗖    |
| Período3 | 00:00:00 | 🔶 — 23:59:5 | 9 💠 🗖    |
| Período4 | 00:00:00 | 🔹 — 23:59:5 | 9 🔶 🗖    |
| Período5 | 00:00:00 | 23:59:5     | 9 💠 🗖    |
| Período6 | 00:00:00 | 🔹 — 23:59:5 | 9 🔹 🗖    |
| Semar    | ia       |             |          |
| DOM      | SEG TER  | 🔲 QUA 📃 QUI | SEX SAB  |
|          |          | Salvar      | Cancelar |

Figura 41

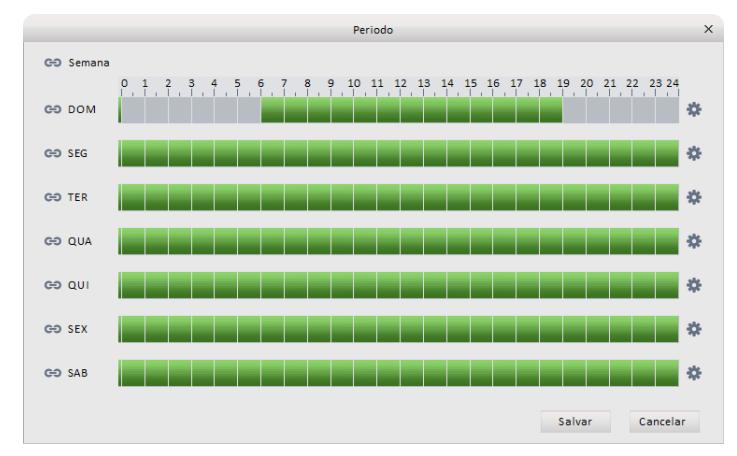

Exemplo de configuração:

Figura 42

A opção Zona é mostrada na figura 39. Com ela, é possível definir a área de detecção de movimento.

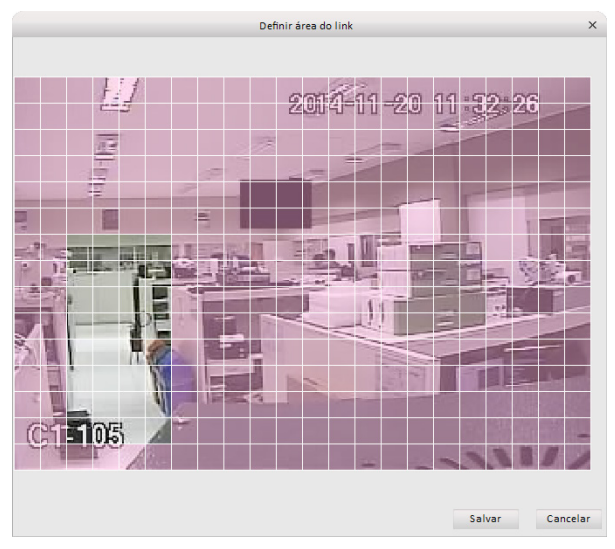

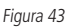

A opção PTZ é mostrada na figura 39. Com ela, é possível definir as configurações de PTZ em cada canal<sup>1</sup>. <sup>1</sup>É necessário possuir câmera PTZ para essa função.

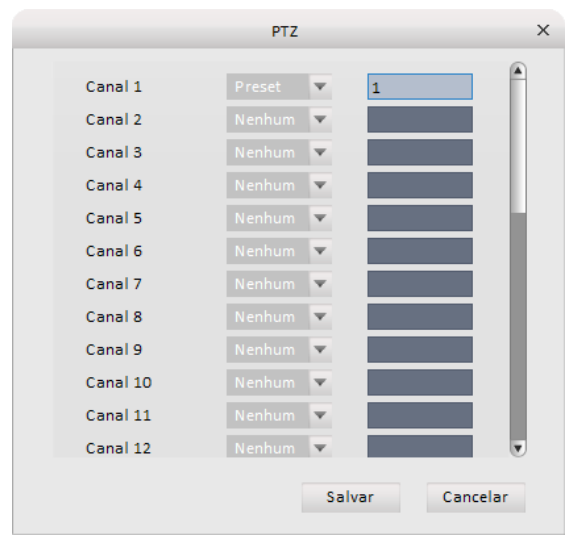

Figura 44

Veja a seguir uma tabela detalhando cada item.

| ltem             | Função                                                                                                    |
|------------------|----------------------------------------------------------------------------------------------------|
| Habilitar        | É necessário marcar essa opção para ativar a função de detecção de movimento.                                                               |
|                  | A detecção de movimento pode ser armada e desarmada em períodos específicos. Veja a figura 40.                                              |
| Armar/desarmar   | E possível criar até seis períodos em um dia.                                                                                               |
| / inter/desarmar | Clique em 🔩 para configurar (veja a figura 41) ou use o mouse para definir o período (figura 42).                                           |
|                  | Clique em <i>Confirmar</i> para retornar à tela de detecção de movimento.                                                                   |
| Sensibilidade    | Existem seis níveis de sensibilidade. O nível 6 é o mais sensível.                                                                          |
| Duração evento   | O sistema memoriza o evento por um período. O valor vai de 5 a 100 segundos.                                                                |
| Zona             | Clique no botão para configurar a zona. A tela é exibida na figura 43. Clique no botão Confirmar para salvar.                               |
| Gravar canal     | Quando for detectado um movimento, é ativada a gravação nos canais que forem selecionados.                                                  |
| Pós-gravação     | O sistema pode determinar um período específico para gravar após o alarme ser ativado.                                                      |
| Saída de alarme  | Defina quais alarmes serão ativados quando uma detecção de movimento ocorrer.                                                               |
| Pós-alarme       | O sistema pode determinar por quanto tempo um alarme irá ficar ativo após ser acionado.                                                     |
| Mostrar mensagem | Se a conexão estiver funcionando corretamente, o sistema pode enviar uma mensagem quando ocorrer detecção de movimento.                     |
| Enviar e-mail    | Se esta função estiver habilitada, o sistema enviará um e-mail alertando quando houver detecção de movimento.                               |
| SMS              | Se esta função estiver habilitada, o sistema enviará uma mensagem para um telefone específico alertando que o alarme ocorreu <sup>1</sup> . |
| Tour             | É necessário ativar esta função para fazer tours de vídeo quando ocorrer um alarme.                                                         |
| Controle PTZ     | Clique em Configurar para definir os controles PTZ. Veja na figura 44.                                                                      |
| Matriz de vídeo  | Esta função é para quando ocorrer detecção de movimento. Marque esta opção para habilitá-la.                                                |
|                  |                                                                                                    |

<sup>1</sup>Função a ser implementada em dispositivos futuros.

#### Alarme

Certifique-se de que os dispositivos estão corretamente conectados. Os modos de alarme de entrada incluem alarme local e alarme de rede, conforme figura 45.

| Configuração de A                         | alarme - 19.0.0.125 X       |
|-------------------------------------------|-----------------------------|
| ✓ Habilitar Entrada Alt 1 ▼ Alarme Alias  |                             |
| Período Ativação Definir                  |                             |
| Dur. Evento 5 second(0-600)               |                             |
| Tipo do dispositivo Todos ativos 🔻        |                             |
| ✓ Gravar Canal < 1 2 3 4 5 6 7            | 8 9 10 11 12 🕨              |
| Atraso na gravaçã 10 Segundos(10~300)     |                             |
| Enviar Para Cloud                         |                             |
| Saida Alarme 1 2 3                        |                             |
| Atraso Saída 10 Segundos(1~300)           |                             |
| PTZ Definir                               |                             |
| Tour 1 2 3 4 5 6 7                        | 8 9 10 11 12 🕨              |
| Foto 4 1 2 3 4 5 6 7                      | 8 9 10 11 12 🕨              |
| Enviar Para Cloud                         |                             |
| 🗌 Mensagem 📄 Enviar E-mail 💟 Exp          | ortar Alarme 📄 Buzzer 📄 SMS |
| Copiar a configuração atual para Nonhum 🔻 | Aplicar Salvar Cancelar     |

Figura 45

Na figura 46 é mostrado como se define o período do alarme. Para isso, clique na opção Definir período, exibida na figura 45.

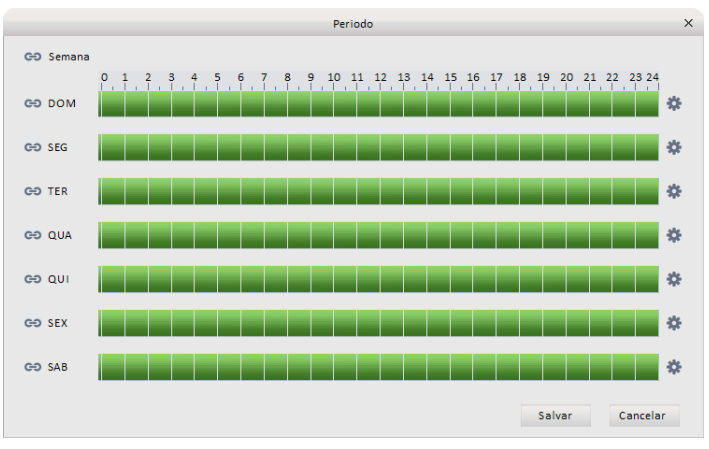

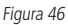

É possivel editar até seis períodos por dia clicando em 🔹.

|          |          | Periodo |          |          | × |
|----------|----------|---------|----------|----------|---|
|          |          |         |          |          |   |
| Período1 | 06:00:00 | ÷ — 18  | 8:59:59  | ÷ 🗸      |   |
| Período2 | 00:00:00 | ÷ — 28  | 8:59:59  | * E      |   |
| Período3 | 00:00:00 | ÷ — 28  | 8:59:59  | × □      |   |
| Período4 | 00:00:00 | ÷ — 28  | 3:59:59  | * E      |   |
| Período5 | 00:00:00 | ÷ — 25  | 3:59:59  | * E      |   |
| Período6 | 00:00:00 | ÷ — 28  | 3:59:59  | * E      |   |
| 📃 Semar  | a        |         |          |          |   |
| DOM      | SEG TER  | QUA 🔲 ( | QUI 📃 SE | X 🔲 SAB  |   |
|          |          | Sa      | alvar    | Cancelar |   |

Figura 47

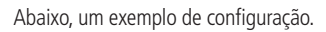

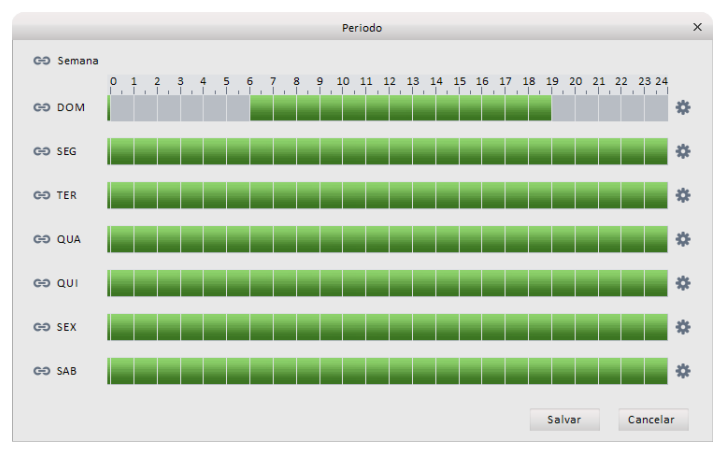

Figura 48

Na figura 49 é mostrado como se define o PTZ. Para isso, clique na opção PTZ, conforme figura 45.

|          | PTZ      | ×             |
|----------|----------|---------------|
| Canal 1  | Preset 🔽 |               |
| Canal 2  | Nenhum 🔻 |               |
| Canal 3  | Nenhum 🔻 |               |
| Canal 4  | Nenhum 🔽 |               |
| Canal 5  | Nenhum 🔻 |               |
| Canal 6  | Nenhum 🔻 |               |
| Canal 7  | Nenhum 🔻 |               |
| Canal 8  | Nenhum 🔻 |               |
| Canal 9  | Nenhum 🔻 |               |
| Canal 10 | Nenhum 🔽 |               |
| Canal 11 | Nenhum 🔽 |               |
| Canal 12 | Nenhúm 🔽 |               |
|          | Sa       | lvar Cancelar |

Figura 49

Veja a tabela a seguir para mais detalhes.

| Item                          | Função                                                                                                    |  |
|-------------------------------|----------------------------------------------------------------------------------------------------|--|
| Habilitar                     | É necessário marcar esta opção para habilitar esta função. Selecione um canal na lista.                                                             |  |
|                               | A função pode ser armada e desarmada em períodos específicos. Veja a figura 46.                                                                     |  |
| Armar/decormar                | É possível criar até seis períodos em um dia.                                                                                                    |  |
| Allidi/uesdillidi             | Clique em 🎇 para configurar (veja a figura 47) ou use o mouse para definir o período (figura 48).                                                   |  |
|                               | Clique em Confirmar para retornar à tela de detecção de movimento.                                                                                  |  |
| Duração evento                | O sistema memoriza o evento por um período. O valor vai de 5 a 100 segundos.                                                                        |  |
| Tipo de sensor do dispositivo | Escolha entre duas opções: NO/NC.                                                                                                    |  |
| Pós-gravação                  | O sistema pode determinar um período específico para gravar após o alarme ser ativado.                                                              |  |
| Pós-alarme                    | O sistema pode determinar por quanto tempo um alarme irá ficar ativo após ser acionado.                                                             |  |
| Gravar canal                  | Quando for detectado um movimento, é ativada a gravação nos canais que forem selecionados.                                                          |  |
| Saída de alarme               | Defina quais alarmes serão ativados quando uma detecção de movimento ocorrer.                                                                       |  |
| Matriz de vídeo               | Esta função é para quando ocorrer detecção de movimento. Marque-a para habilitá-la.                                                                 |  |
| Mostrar mensagem              | Se estiver habilitada, o sistema pode mostrar uma mensagem caso o alarme seja ativado.                                                              |  |
| Buzzer                        | Se esta função for habilitada, bipes serão emitidos quando ocorrer um alarme.                                                                       |  |
| Enviar alarme                 | O sistema pode enviar um alarme para a central.                                                                                                    |  |
| Enviar e-mail                 | Se esta função estiver habilitada, o sistema pode enviar um e-mail quando o alarme for ativado.                                                     |  |
| SMS                           | Se esta função estiver habilitada, o sistema pode enviar um SMS para um número de telefone específico quando o<br>alarme for ativado <sup>1</sup> . |  |
| Tour                          | É necessário ativar esta função para fazer tours de vídeo quando ocorrer um alarme.                                                                 |  |
| Ativar PTZ                    | Você pode ativar a PTZ para quando acontecer um evento ela direcionar para um dado preset. Veja a figura 49.                                        |  |
| IFunção o con implementado    | an dispositivas futuras                                                                                                    |  |

<sup>1</sup>Função a ser implementada em dispositivos futuros.

#### Anormalidade

A função inclui seis funcionalidades, que são: sem dispositivo, sem espaço, erro de dispositivo, offline, conflito de IP e conflito de MAC. Veja a figura 50.

|                 | Anormalidade - 19.0.0.125 |               |                   |          |        | ×        |
|-----------------|---------------------------|---------------|-------------------|----------|--------|----------|
| Nenhum HDD      | 📝 Ativar                  |               |                   |          |        |          |
| Sem espaço      | 📝 Saída Alarme            | 1 2 3         |                   |          |        |          |
| Erro HDD        | Atraso Saida              | 10            | Segundos(1~300)   |          |        |          |
| Desconectado    | Mensagem                  | Enviar E-mail | V Exportar Alarme | 💟 Buzzer | SMS    |          |
| Conflito de IP  |                           |               |                   |          |        |          |
| Conflito de MAC |                           |               |                   |          |        |          |
|                 |                           |               |                   |          |        |          |
|                 |                           |               |                   |          |        |          |
|                 |                           |               |                   |          |        |          |
|                 |                           |               |                   |          |        |          |
|                 |                           |               |                   |          |        |          |
|                 |                           |               |                   |          |        |          |
|                 |                           |               |                   | Aplicar  | Salvar | Cancelar |

Figura 50
|                 |                | Anormalidade - 19. | 0.0.125           |          |        | ×        |
|-----------------|----------------|--------------------|-------------------|----------|--------|----------|
| Nenhum HDD      | Ativar         |                    |                   |          |        |          |
| Sem espaço      | Espaço Livre   | 20                 | %(0-99)           |          |        |          |
| Erro HDD        | 📄 Saída Alarme | 1 2 3              |                   |          |        |          |
| Desconectado    | Atraso Saída   | 10                 | Segundos(1~300)   |          |        |          |
| Conflito de IP  | Mensagem       | 📄 Enviar E-mail    | 📝 Exportar Alarme | 📄 Buzzer | SMS    |          |
| Conflito de MAC |                |                    |                   |          |        |          |
|                 |                |                    |                   |          |        |          |
|                 |                |                    |                   |          |        |          |
|                 |                |                    |                   |          |        |          |
|                 |                |                    |                   |          |        |          |
|                 |                |                    |                   |          |        |          |
|                 |                |                    |                   |          |        |          |
|                 |                |                    |                   | Aplicar  | Salvar | Cancelar |

### Figura 51

|                 |                   | Anormalidade - 19.0 | 0.0.125           |         |        | ×        |
|-----------------|-------------------|---------------------|-------------------|---------|--------|----------|
| Nenhum HDD      | 📝 Ativar          |                     |                   |         |        |          |
| Sem espaço      | 📝 Saída de Alarme | 1 2 3               |                   |         |        |          |
| Erro HDD        | Atraso de Saída   | 10                  | Segundos(1-300)   |         |        |          |
| Desconectado    | Prompt            | Enviar E-mail       | V Exportar Alarme | Buzzer  | sms    |          |
| Conflito de IP  |                   |                     |                   |         |        |          |
| Conflito de MAC |                   |                     |                   |         |        |          |
|                 |                   |                     |                   |         |        |          |
|                 |                   |                     |                   |         |        |          |
|                 |                   |                     |                   |         |        |          |
|                 |                   |                     |                   |         |        |          |
|                 |                   |                     |                   |         |        |          |
|                 |                   |                     |                   |         |        |          |
|                 |                   |                     |                   | Aplicar | Salvar | Cancelar |

Figura 52

|                 |                   | Anormalidade - 19.0.0.125 |              |           | ×      |
|-----------------|-------------------|---------------------------|--------------|-----------|--------|
| Nenhum HDD      | 🕢 Ativar          |                           |              |           |        |
| Sem espaço      | Gravar            | 1 2 3 4 5                 | 5 6 7 8 9 10 | 11 12 >   |        |
| Erro HDD        | Atraso na Gravaçê | 10 Segund                 | dos(10~300)  |           |        |
| Desconectado    | Alarm Output      | 2 3                       |              |           |        |
| Conflito de IP  | Atraso de Saida   | 10 Segund                 | dos(1~300)   |           |        |
| Conflito de MAC | Mensagem          | Enviar E-mail             | Buzzer       | SMS       |        |
|                 |                   |                           |              |           |        |
|                 |                   |                           |              |           |        |
|                 |                   |                           |              |           |        |
|                 |                   |                           |              |           |        |
|                 |                   |                           |              |           |        |
|                 |                   |                           |              |           |        |
|                 |                   |                           | Aplicar      | Salvar Ca | ncelar |

### Figura 53

|                 |                   | Anormalidade - 19.0.0.125 |             |           | ×        |
|-----------------|-------------------|---------------------------|-------------|-----------|----------|
| Nenhum HDD      | ☑ Habilitar       |                           |             |           |          |
| Sem espaço      | 🕅 Gravar          | < 1 2 3 4 5               | 6 7 8 9 1   | 0 11 12 🕨 |          |
| Erro HDD        | atraso na gravaçã | 10 Segund                 | los(10~300) |           |          |
| Desconectado    | 📄 Saída Alarme    | 1 2 3                     |             |           |          |
| Conflito de IP  | Atraso Saida      | 10 Segund                 | los(1~300)  |           |          |
| Conflito de MAC | Mensagem          | Enviar E-mail             | Buzzer      | SMS       |          |
|                 |                   |                           |             |           |          |
|                 |                   |                           |             |           |          |
|                 |                   |                           |             |           |          |
|                 |                   |                           |             |           |          |
|                 |                   |                           |             |           |          |
|                 |                   |                           |             |           |          |
|                 |                   |                           | Aplicar     | Salvar    | Cancelar |

Figura 54

|                 |                | Anormalidade - 19.0.0.125 |           |        | ×        |
|-----------------|----------------|---------------------------|-----------|--------|----------|
| Nenhum HDD      | Ativar         |                           |           |        |          |
| Sem espaço      | 🔲 Saída Alarme |                           |           |        |          |
| Erro HDD        | Atraso Saída   | Segund                    | os(1~300) |        |          |
| Desconectado    | Mensagem       | Enviar E-mail             | Buzzer    | SMS    |          |
| Conflito de IP  |                |                           |           |        |          |
| Conflito de MAC |                |                           |           |        |          |
|                 |                |                           |           |        |          |
|                 |                |                           |           |        |          |
|                 |                |                           |           |        |          |
|                 |                |                           |           |        |          |
|                 |                |                           |           |        |          |
|                 |                |                           |           |        |          |
|                 |                |                           | Aplicar   | Salvar | Cancelar |

Figura 55

Veja a tabela a seguir para mais informações.

| Função                                                                                                    |
|----------------------------------------------------------------------------------------------------|
| Selecione esta opção para habilitar a função.                                                                                      |
| Selecione esta opção para ativar a saída de alarme e selecionar os canais correspondentes.                                         |
| O sistema pode determinar por quanto tempo um alarme ficará ativo após ser acionado.                                               |
| Se estiver habilitada, o sistema pode mostrar uma mensagem caso o alarme seja ativado.                                             |
| O sistema pode enviar um alarme para a central.                                                                                    |
| Se esta função estiver habilitada, o sistema pode enviar um e-mail quando o alarme for ativado.                                    |
| Se esta função for habilitada, bipes serão emitidos quando ocorrer um alarme.                                                      |
| Se esta função estiver habilitada, o sistema pode enviar um SMS para um número de telefone específico quando o alarme for ativado. |
|                                                                                                    |

# Gravação

Gravação

### » Plano de gravação

- É possível definir um período para habilitar a gravação. Isso pode ser feito como descrito a seguir.
  - 1. Clique no botão Programação. Será exibida a tela mostrada na figura 56;

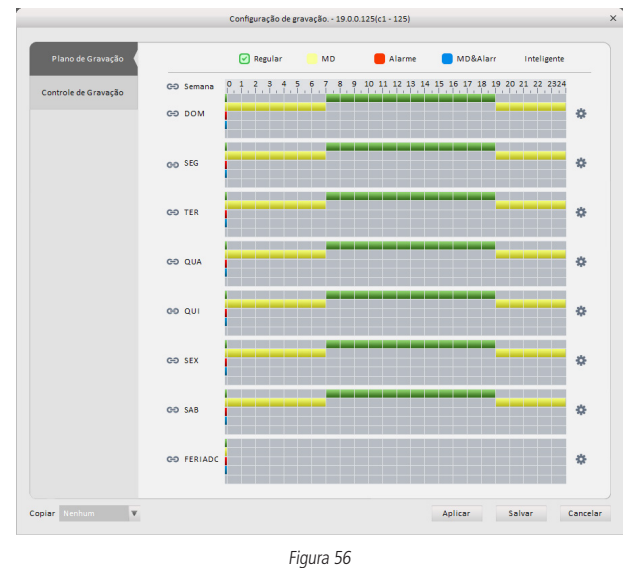

2. Clique em 🗱 para configurar o período. É possível configurar até seis períodos. Veja a figura 57;

|          |          |     | PI       | ano d | de Gravaçã | io       |        |          |       | × |
|----------|----------|-----|----------|-------|------------|----------|--------|----------|-------|---|
|          |          |     |          |       | Regular    | 1oviment | Alarme | MD&Alarm | Smart |   |
| Período1 | 07:00:00 | *   | 19:00:59 | ÷     | <b>V</b>   |          |        |          |       |   |
| Período2 | 00:00:00 | *   | 07:00:00 | ÷     |            | V        |        |          |       |   |
| Período3 | 19:00:00 | *   | 23:59:59 | Å.    |            | V        |        |          |       |   |
| Período4 | 00:00:00 | *   | 23:59:59 | ÷     |            |          |        |          |       |   |
| Período5 | 00:00:00 | *   | 23:59:59 | Å.    |            |          |        |          |       |   |
| Período6 | 00:00:00 | *   | 23:59:59 | ÷     |            |          |        |          |       |   |
| Todos    |          |     |          |       |            |          |        |          |       |   |
| DOM      | SEG      | TER | 🔲 QUA    |       | QUI        | SEX      | SAB    | FERIAL   | 00    |   |
|          |          |     |          |       |            |          | Salvar | Cancelar |       |   |
|          |          |     |          |       |            |          |        |          |       |   |

Figura 57

3. Depois de definir os períodos de gravação, a tela ficará como a exibida a seguir.

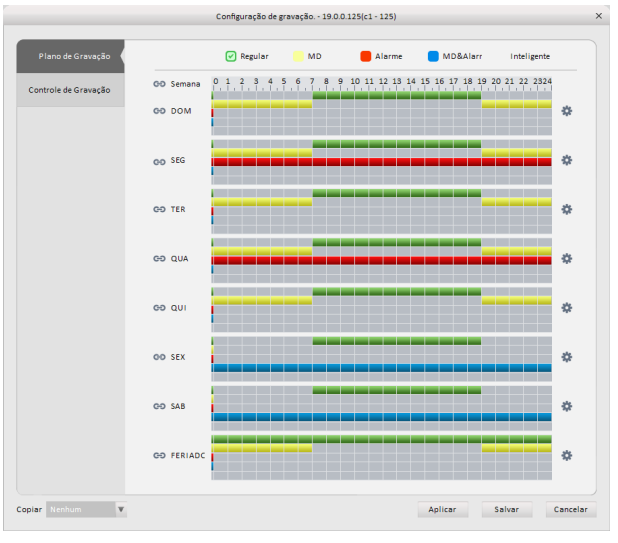

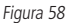

É possível ver a configuração atual pela barra de cores, cujos significados listamos abaixo.

- » A cor verde representa o registro geral.
- » A cor amarela representa as gravações de detecção de movimento.
- » A cor vermelha representa os alarmes.
- » A cor azul representa a detecção de movimento e alarmes.

Obs.: clique no botão Copiar para copiar as configurações para outros canais.

### » Controle de gravação

Define o modo de controle de gravação. Veja a figura 59.

|                      | Co               | nfiguração de j | gravação 19.0 | 0.0.125(c1 - 125) |         |        | ×        |
|----------------------|------------------|-----------------|---------------|-------------------|---------|--------|----------|
|                      |                  |                 |               |                   |         |        |          |
| Plano de Gravação    | Pré-Gravação     | 30              | * S(0~        | 30)               |         |        |          |
| Controle de Gravação | Stream Principal | Agenda          | Manual        | 🔘 Parar           |         |        |          |
|                      | Stream Extra     | Agenda          | 🗇 Manual      | Parar             |         |        |          |
|                      |                  |                 |               |                   |         |        |          |
|                      |                  |                 |               |                   |         |        |          |
|                      |                  |                 |               |                   |         |        |          |
|                      |                  |                 |               |                   |         |        |          |
|                      |                  |                 |               |                   |         |        |          |
|                      |                  |                 |               |                   |         |        |          |
|                      |                  |                 |               |                   |         |        |          |
|                      |                  |                 |               |                   |         |        |          |
|                      |                  |                 |               |                   |         |        |          |
|                      |                  |                 |               |                   |         |        |          |
|                      |                  |                 |               |                   |         |        |          |
|                      |                  |                 |               |                   |         |        |          |
|                      |                  |                 |               |                   |         |        |          |
| Copiar Nenhum 🔻      |                  |                 |               |                   | Aplicar | Salvar | Cancelar |

Figura 59

Consulte a tabela a seguir para obter informações detalhadas.

| Item              | Função                                                                 |
|-------------------|------------------------------------------------------------------------|
| Pré-gravação      | Insira o tempo de pré-gravação                                         |
| Stream principal  | Configure o modo de gravação no Stream principal. Agenda/Manual/Parar  |
| Stream secundário | Configure o modo de gravação no Stream secundário. Agenda/Manual/Parar |

#### Disco

### » Disco local

De acordo com a figura 60, é possível salvar em cartão SD ou HDD<sup>1</sup>.

<sup>1</sup>O cartão SD ou o HDD deve estar disponível no dispositivo.

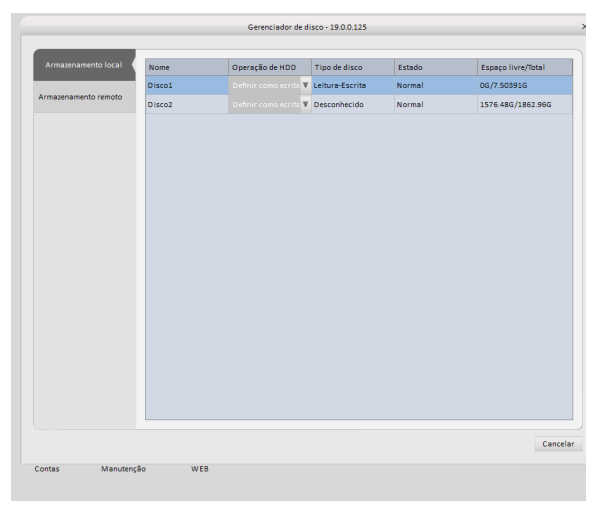

Figura 60

### » Disco remoto

É possível transferir dados para um computador através de um servidor FTP. Veja a figura 61.

|              |            | G                | ierenciador de disco - 19.0.0.125            |
|--------------|------------|------------------|----------------------------------------------|
| Armazenament | o local    | 📋 Ativar         |                                              |
|              | remoto     | * IP             | 0.0.0                                        |
|              |            | * Porta          | 21                                           |
|              |            | Usuário          |                                              |
|              |            | Senha            | Anônimo                                      |
|              |            | Diretório Remoto |                                              |
|              |            | Tamanho Arquivo  | 0 M                                          |
|              |            | Upload Interval  | 2 Segundos                                   |
|              |            | Canal            | 1 🗸                                          |
|              |            | Semana           | Dom.                                         |
|              |            | Período 1        | 00:00:00 😓 23:59:59 📚 🗐 Alarme 📄 MD 👘 Outros |
|              |            | Período 2        | 00:00:00 🗧 23:59:59 📚 🗐 Alarme 📄 MD 📄 Outros |
|              |            |                  |                                              |
|              |            |                  |                                              |
|              |            |                  |                                              |
|              |            |                  | Aplicar Salvar Cance                         |
| Contas       | Manutenção | WEB              |                                              |

# Manutenção

# Contas

É possível adicionar/modificar/deletar um grupo de usuários ou adicionar/modificar/deletar um usuário. O grupo-padrão do sistema é *admin/user*. Por padrão o sistema tem os usuários *admin/88888/6666666*.

Clique no botão 🚨. Será exibida uma tela igual à da figura 62.

|         |       | Conta - 19.0.0.12 | 5                   |       |          | × |
|---------|-------|-------------------|---------------------|-------|----------|---|
| Usuário | Novo  | Excluir           |                     |       |          |   |
|         |       |                   |                     |       |          |   |
| Group   | Todos | Nome do Grupo     | Memo                | Opera | sção     |   |
|         | 1     | admin             | administrator group | /     | ×        |   |
|         | 2     | user              | user group          | /     | x        |   |
|         |       |                   |                     |       |          |   |
|         |       |                   |                     |       |          |   |
|         |       |                   |                     |       |          |   |
|         |       |                   |                     |       |          |   |
|         |       |                   |                     |       |          |   |
|         |       |                   |                     |       |          |   |
|         |       |                   |                     |       |          |   |
|         |       |                   |                     |       |          |   |
|         |       |                   |                     |       |          |   |
|         |       |                   |                     |       |          |   |
|         |       |                   |                     |       |          |   |
|         |       |                   |                     |       |          |   |
|         |       |                   |                     |       |          |   |
|         |       |                   |                     |       |          |   |
|         |       |                   |                     |       |          |   |
|         |       |                   |                     |       |          |   |
|         |       |                   |                     |       |          |   |
|         |       |                   |                     |       | Cancelar |   |
|         |       |                   |                     |       |          |   |

Figura 62

Clique em Novo. Será exibida uma tela como a da figura 63.

Insira um nome de grupo e selecione as permissões desejadas e então clique em Salvar para salvar e sair.

|              | Adicionar Grupo | ×       |
|--------------|-----------------|---------|
| Grupo        |                 |         |
| Notas        |                 |         |
| Permissões   | Marcar Todc     |         |
| Ctr Panel    |                 |         |
| Desligar     |                 |         |
| Monitor      |                 |         |
| Monitor_     | 01              |         |
| Monitor_     | 02              |         |
| Monitor_     | 03              |         |
| Monitor_     | 04              |         |
| - Advertises | 05              |         |
|              |                 |         |
|              | Salvar Ca       | incelar |
|              |                 |         |

Figura 63

Selecione a guia Usuário. Nesta tela é possível adicionar/remover usuários. Veja a figura 64.

| Conta - 19.0.0.125 |          |         |       |         |       | ×        |  |
|--------------------|----------|---------|-------|---------|-------|----------|--|
| Usuário            | Novo     | Excluir |       |         |       |          |  |
| Group              | todos    | Usuário | Grupo | Notas   | Opera | ção      |  |
|                    | 1        | 888888  | admin | 888888  | /     | ×        |  |
|                    | 2        | 666666  | user  | 666666  | /     | x        |  |
|                    | 🔲 3      | admin   | admin | admin   | /     | ×        |  |
|                    | <b>4</b> | default | user  | default | /     | x        |  |
|                    |          |         |       |         |       |          |  |
|                    |          |         |       |         |       |          |  |
|                    |          |         |       |         |       |          |  |
|                    |          |         |       |         |       |          |  |
|                    |          |         |       |         |       |          |  |
|                    |          |         |       |         |       |          |  |
|                    |          |         |       |         |       |          |  |
|                    |          |         |       |         |       |          |  |
|                    |          |         |       |         |       |          |  |
|                    |          |         |       |         |       |          |  |
|                    |          |         |       |         |       |          |  |
|                    |          |         |       |         |       |          |  |
|                    |          |         |       |         |       |          |  |
|                    |          |         |       |         |       | Cancelar |  |
|                    |          |         |       |         |       |          |  |

Figura 64

Clique em Adicionar usuário. Será exibida uma tela conforme a figura 65. Digite o nome e senha de usuário novo e selecione um grupo na lista. Ao finalizar, clique em Confirmar para salvar.

**Obs.:** se desejar que várias pessoas usem o mesmo usuário e senha, marque a opção Reutilizável.

|                 | Adicionar Usuário | х            |
|-----------------|-------------------|--------------|
| Nome            |                   | Reutilizável |
| Senha           |                   |              |
| Confirmar senha |                   |              |
| Grupo           | admin 🔻           |              |
| Notas           |                   |              |
| Permissões      | Marcar Todos      |              |
| Ctr Panel       |                   |              |
| Desligar        |                   |              |
| Monitor         |                   |              |
| Monitor_01      |                   |              |
| Monitor_02      |                   |              |
| Monitor_03      |                   |              |
| Monitor_04      |                   |              |
| Monitor_05      |                   |              |
|                 |                   |              |
|                 | Confimar          | Cancelar     |

Figura 65

# Manutenção

# » Configuração local

É possível fazer as configurações gerais do dispositivo. Veja a figura 66.

|                                   |                                   | Manutenção - 19.0.0.125 | 5             |        | ×        |
|-----------------------------------|-----------------------------------|-------------------------|---------------|--------|----------|
| Configuração local<br>Hora e Data | Nome<br>Sem Dispositivo<br>Idioma | NVR<br>8                |               |        |          |
| RS232                             | Video Std                         | NTSC 🔽                  |               |        |          |
| Auto Manutenção                   | Duração do pacote                 | 30                      | Minuto(0~120) |        |          |
| Versão                            | Sobrescrever                      | Sobrescrever V          |               |        |          |
|                                   |                                   |                         | Ablert        | Salvar | Cancelar |
|                                   |                                   |                         | Aprical       |        |          |

Figura 66

Consulte a tabela a seguir para informações detalhadas de cada item.

| Item                  | Função                                                                                                    |
|-----------------------|----------------------------------------------------------------------------------------------------|
| Nome do dispositivo   | Digite o nome desejado para seu dispositivo.                                                                                                    |
| Número do dispositivo | Quando estiver utilizando vários dispositivos, é possível controlá-los atribuindo um número de série para cada um.                                      |
| Idioma                | Pode ser selecionado um idioma na lista de idiomas.<br>O dispositivo precisa ser reiniciado para que seja ativado o novo idioma.                        |
| Padrão de vídeo       | Mostra o padrão de vídeo.                                                                                                    |
| HD cheio              | Como o sistema irá se comportar quando o HD estiver cheio.<br>Duas opções: para gravação e regravação:<br>» Se o HD estiver cheio, o sistema não grava. |
|                       | » Se o HD estiver cheio, o sistema substitui os arquivos antigos.                                                                                       |
| Duração de arquivo    | Aqui é possível especificar a duração que cada arquivo terá.                                                                                            |

# » Data e hora

A tela de data e hora pode ser visualizada na figura 67.

|                                            |                                                       | Manutenção - 19.0.0.125                                      | ×          |
|--------------------------------------------|-------------------------------------------------------|--------------------------------------------------------------|------------|
| Configuração local<br>Hora e Data<br>RS232 | Formato da data<br>Formato da Hora<br>Hora do Sistema | aaa-MM-dd ▼<br>24-H ▼<br>2014-11-20 ♣ 14:00:40 ♣ Sincronizar |            |
| Auto Manutenção                            | Habiltar DST                                          | O Data . @ Semant                                            |            |
| Versão                                     | Hora Inicial                                          | Jan V Última Semar V Domingo V 00                            | :00:00     |
|                                            | Final                                                 | Jan 🔻 Última Seman 🔻 Domingo 🔻 🕫                             | 00:00      |
|                                            | E Habilitar NTP                                       | GMT-02:00                                                    |            |
|                                            | Servidor NTP<br>Porta                                 | Servidor NTP<br>123 (1-65535)                                |            |
|                                            | Atuializar período                                    | 60 Minute(0-65535)                                           |            |
|                                            |                                                       |                                                              |            |
|                                            |                                                       | Aplicar Salvai                                               | r Cancelar |
|                                            |                                                       |                                                              |            |

Figura 67

Consulte a tabela a seguir para ver detalhes de cada item.

| Item                        | Função                                                                                        |
|-----------------------------|-----------------------------------------------------------------------------------------------|
| Formato de data             | Selecione na lista o formato de data desejado                                                 |
| Formato de hora             | Selecione uma das duas opções: 12h ou 24h                                                     |
| Fuso horário                | Selecione o fuso horário do dispositivo                                                       |
| Data e hora                 | Configure a data e hora ou clique em Sinc PC para sincronizar com a data e hora do computador |
| Habilitar horário de verão  | Habilite o horário de verão. Configure o dia e hora em que irá começar e terminar             |
| NTP                         | Marque para habilitar o NTP                                                                   |
| Servidor NTP                | Configura o servidor NTP                                                                      |
| Porta                       | Defina a porta do servidor                                                                    |
| Intervalo entre atualização | Defina os períodos de sincronização entre o dispositivo e o servidor                          |

# » RS232

A interface de configuração do acesso RS232 pode ser visualizada na figura 68.

|                    |                     | Manutenção - 19.0.0.125 |                | ×        |
|--------------------|---------------------|-------------------------|----------------|----------|
|                    |                     |                         |                |          |
| Configuração local | сом                 | COM1                    |                |          |
| Hora e Data        | Função              | Console                 |                |          |
| _                  | Databit             | 8                       |                |          |
| RS232              | Parar Bit           | 1                       |                |          |
| Auto Manutenção    | Taxa de transmissão | 115200                  |                |          |
|                    | Paridade            | Nenhum 🔽                |                |          |
| Versão             |                     |                         |                |          |
|                    |                     |                         |                |          |
|                    |                     |                         |                |          |
|                    |                     |                         |                |          |
|                    |                     |                         |                |          |
|                    |                     |                         |                |          |
|                    |                     |                         |                |          |
|                    |                     |                         |                |          |
|                    |                     |                         |                |          |
|                    |                     |                         |                |          |
|                    |                     |                         |                |          |
|                    |                     |                         | Aplicar Salvar | Cancelar |

Figura 68

Consulte a tabela a seguir para mais detalhes de cada item.

| Item                | Função                                                                                                    |
|---------------------|----------------------------------------------------------------------------------------------------|
| COM                 | Selecione a COM desejada na lista                                                                                                    |
| Função              | Existem vários dispositivos para serem selecionados:<br>» Console é para usar o software COM para atualizar ou depurar o programa<br>» O teclado é para controlar o dispositivo através de um teclado<br>» COM (transparente) é para se conectar ao computador e transferir dados diretamente<br>» Protocolo COM é para a função de sobreposição<br>» Teclado de rede é para controlar o dispositivo via rede |
| Taxa de transmissão | O valor-padrão é 115200                                                                                                    |
| Data bits           | O valor-padrão é 8                                                                                                    |
| Stop bits           | O valor-padrão é 1                                                                                                    |
| Paridade            | Por padrão o valor é Nenhum                                                                                                    |

### » Auto manutenção

Com esta função, é possível definir o tempo para reiniciar automaticamente e excluir dados antigos. Pode ser configurada para excluir os arquivos em dias específicos. Veja a figura 69.

|                    |                | Manutenção - 19.0.0.125 |                | ×        |
|--------------------|----------------|-------------------------|----------------|----------|
|                    |                |                         |                |          |
| Configuração local | Auto Reiniciar | Terça-feira 🔍 00:00     | *              |          |
| Hora e Data        | Auto Deletar   | Nunca 🔻                 |                |          |
| RS232              |                | Reiniciar               |                |          |
| Auto Manutenção    |                |                         |                |          |
| Versão             |                |                         |                |          |
|                    |                |                         |                |          |
|                    |                |                         |                |          |
|                    |                |                         |                |          |
|                    |                |                         |                |          |
|                    |                |                         |                |          |
|                    |                |                         |                |          |
|                    |                |                         |                |          |
|                    |                |                         | Aplicar Salvar | Cancelar |
|                    |                |                         |                |          |

Figura 69

### » Versão

Nesta interface pode ser visualizada a versão do firmware do dispositivo. Veja a figura 70.

|                    |                       | Manutenção - 19.0.0.125            | ×        |
|--------------------|-----------------------|------------------------------------|----------|
|                    |                       |                                    |          |
| Configuração local | Versão do software:   | 2.610.1B_3X00.0, build : 2014-5-26 |          |
| Hora e Data        | SN:                   | PA2FF00300786                      |          |
| R\$232             | Copyright 2014. Todos | os direitos reservados             |          |
| Auto Manutenção    |                       |                                    |          |
| Versão             |                       |                                    |          |
|                    |                       |                                    |          |
|                    |                       |                                    |          |
|                    |                       |                                    |          |
|                    |                       |                                    |          |
|                    |                       |                                    |          |
|                    |                       |                                    |          |
|                    |                       |                                    | Cancelar |

Figura 70

### Web

Clique no ícone 🙆 para visualizar a página web do dispositivo (é necessário fazer login). As imagens a seguir são ilustrativas, cada dispositivo tem uma interface própria. Veja a figura 71<sup>1</sup>.

1É necessário fazer login no dispositivo.

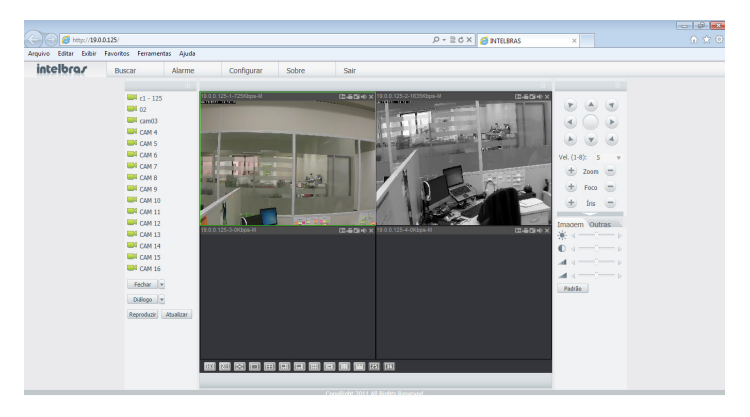

Figura 71

# 5.7. Configuração de alarme

### Programação de alarme

Siga o procedimento para configurar seu sistema de alarme:

1. Na tela principal do software, clique no botão 🎩 para abrir a tela de configuração de alarme. Veja a figura 72;

| intelbrar   SIM FLUSS 📅 🛢 👗         | PC NVR Cfg Alarme Dispositives Cfg Dispositive | Visualização(1) Adicionar | 17 - 0 X |
|-------------------------------------|------------------------------------------------|---------------------------|----------|
| Adicionar Excluir Importar Exportar |                                                |                           |          |
| Todos Status Nome                   | Descrição                                      | Gerend                    | lar      |
|                                     |                                                |                           |          |
|                                     |                                                |                           |          |
|                                     |                                                |                           |          |
|                                     |                                                |                           |          |
|                                     |                                                |                           |          |
|                                     |                                                |                           |          |
|                                     |                                                |                           |          |
|                                     |                                                |                           |          |
|                                     |                                                |                           |          |
|                                     |                                                |                           |          |
|                                     |                                                |                           |          |
|                                     |                                                |                           |          |
|                                     |                                                |                           |          |
|                                     |                                                |                           |          |
|                                     |                                                |                           |          |

Figura 72

- 2. Definir alarme;
  - » Clique no botão Adicionar exibido na tela da figura 72. O sistema mostrará a tela da figura 73.
  - » Nesta tela será possível inserir o nome do esquema e algumas informações de referência. Selecione o tipo de alarme na lista.
  - » Selecione os canais desejados para definir o novo esquema de alarme. Os canais selecionados na lista da esquerda serão exibidos na lista da direta.

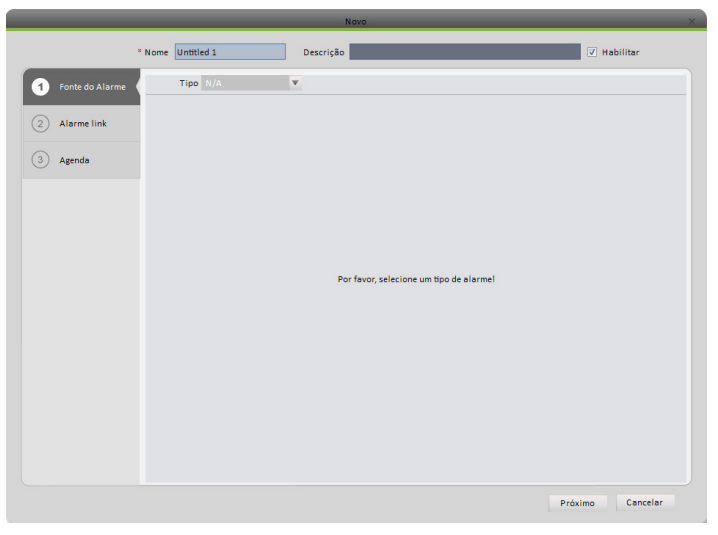

Figura 73

» Após selecionar o canal, é possível definir se o canal será mostrado na janela de alarmes quando o alarme for disparado. Para isso, deixe a opção Notificação selecionada. Também é possível marcar a opção Gravar. Essa opção irá gravar o evento no computador. Ao finalizar a seleção de canais, clique em Próximo, conforme a figura 74. Faça os ajustes para cada canal na guia Canal. Depois disso, clique na guia Saída de alarme e faça as configurações necessárias. Veja a figura 75.

|                   |                 |                                                                                                    | Novo                |             | _      | _         | _     | ×        |
|-------------------|-----------------|----------------------------------------------------------------------------------------------------|---------------------|-------------|--------|-----------|-------|----------|
|                   | Nome Untitled 1 |                                                                                                    | Descrição           |             | -      | -         | V Hab | ilitar   |
| 1 Fonte do Alarme | Canal           | Saída de alarme                                                                                                    |                     |             |        |           |       |          |
|                   | Buscar          | 8                                                                                                    | Link Canal          | Notificação | Gravar | Predefini | Tempo | Operação |
| 2 Alarme link     | 😑 🔳 🛅 Grups     | Padrão                                                                                                    | 19.0.0.125/c1 - 125 |             |        | N/A       | 20    | ×        |
| 3 Agenda          |                 | AUD.1144           AUD.1145           Q.0.0.105           Q.0.125           Q.1.125           Q.2.125           Q.2.125           Q.2.125           Q.2.140           Q.2.141           Q.2.141 |                     |             |        |           |       |          |
|                   |                 |                                                                                                    |                     |             | Voltar | P         | óximo | Cancelar |

Figura 74

|                        |                                                                                                    | Novo                                      | _                  | _           | ×             |
|------------------------|----------------------------------------------------------------------------------------------------|-------------------------------------------|--------------------|-------------|---------------|
|                        | Nome Untitled 1                                                                                                    | Descrição                                 | _                  | V Habilit   | ar            |
| 1 Fonte do Alarme      | Canal Saída de alarme                                                                                                    |                                           |                    |             |               |
| Alarme link     Agends | P         P           Image: Compo Partiso         Image: Compo Partiso           Image: Compo Partiso         Image: Compo Partiso           Image: CompoPariso         Image: CompoPartiso | Saida Link<br>19:0:0:125/Saida de Alarme1 | Auto inicia<br>Sim | Tempo<br>20 | Operação<br>X |
|                        | (())                                                                                                    | vo                                        | tar Pi             | róximo C    | ancelar       |

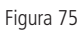

» Clique na opção Agenda para configurar em qual período as ações programadas irão ter efeito, de acordo com a figura 76.

| V Habilitar                           |
|---------------------------------------|
|                                       |
|                                       |
| 2 13 14 15 16 17 18 19 20 21 22 23 24 |
| *                                     |
| *                                     |
| 0                                     |
| *                                     |
| *                                     |
| •                                     |
|                                       |
|                                       |
|                                       |
| Voltar Confirmar Cancelar             |
|                                       |

Figura 76

» Clique no botão 🗱 para configurar o período. É possível configurar até seis períodos por dia. Veja a figura 77. Clique em *Confirmar* para finalizar.

|              | Configura          | Plar   | no de tem | ро    | ×    |
|--------------|--------------------|--------|-----------|-------|------|
| n na fa da 1 | _                  |        |           |       |      |
| periodo 1    | <mark>0</mark> :00 | Ŧ      |           | 23:59 | v    |
| Período 2    | 00:00              | ÷      |           | 00:00 | A V  |
| período 3    | 00:00              | Å      |           | 00:00 | A V  |
| período 4    | 00:00              | Å      |           | 00:00 | ÷.   |
| período 5    | 00:00              | Å.     |           | 00:00 | A V  |
| período 6    | 00:00              | A<br>V |           | 00:00 | A V  |
| 🗖 Tod        | os                 |        |           |       |      |
| V Dor        | m 📃 Seg            |        | 🗌 Ter     | 📃 Q.  | ua   |
| 📃 Qu         | i 📃 Sex            |        | 📃 Sab     |       |      |
|              |                    |        |           |       |      |
|              |                    | C      | Confirmar | Cance | elar |
|              |                    |        |           |       |      |

Figura 77

» Clique no botão Confirmar para salvar o esquema de alarme. O esquema será exibido na tela principal da configuração de alarme. Veja a figura 78.

| intelbra <i>r</i> | SIM FLUS 💏 🚦 💄 👝          | Dispositivos ClipDiosochiro Visual askabilit. Aductorar | ± 4 ? − ♂ × |
|-------------------|---------------------------|---------------------------------------------------------|-------------|
| Adicionar         | Excluir Importar Exportar |                                                         |             |
| Todos Status      | Nome                      | Descrição                                               | Gerenciar   |
| 🗌 1 Attrado       | Untitled 1                |                                                         | / × 👌       |
|                   |                           |                                                         |             |
|                   |                           |                                                         |             |
|                   |                           |                                                         |             |
|                   |                           |                                                         |             |
|                   |                           |                                                         |             |
|                   |                           |                                                         |             |
|                   |                           |                                                         |             |
|                   |                           |                                                         |             |
|                   |                           |                                                         |             |
|                   |                           |                                                         |             |
|                   |                           |                                                         |             |
|                   |                           |                                                         |             |
|                   |                           |                                                         |             |
|                   |                           |                                                         |             |
|                   |                           |                                                         |             |
|                   |                           |                                                         |             |
|                   |                           |                                                         |             |
|                   |                           |                                                         |             |
|                   |                           |                                                         |             |
|                   |                           |                                                         |             |
|                   |                           | <b>a</b>                                                |             |
|                   | s 😅 🗳 🗳 🖄 🗳 🛸 🕻           | 3                                                       | 20/11/2014  |

Figura 78

### Operações adicionais para esquemas

Depois de adicionar um esquema de alarme, existem algumas operações adicionais:

- » 🖊 : editar o esquema selecionado.
- » 🔀: deletar o esquema selecionado.
- » 😃: desabilitar o esquema selecionado.
- » 😃: habilitar o esquema selecionado.
- » Excluir : deletar vários esquemas.
- » Importar : importar esquemas.
- » Exportar : exportar esquemas.

# 5.8. Planos

Para realizar um roteiro de visualização entre as telas de visualização, siga os passos a seguir.

1. Na tela principal, clique no botão 🚳 para abrir as configurações de planos. Veja a figura 79;

|                                                                                                    | A =                               | 2 - 5 | × |
|----------------------------------------------------------------------------------------------------|-----------------------------------|-------|---|
| Definir e ativar grupo de canals para um plano de visualização, que pode ser ativado na visualização. Você pode arrast | ar para classificar estes grupos. |       |   |
| r======                                                                                                    |                                   |       |   |
| +                                                                                                    |                                   |       |   |
| L                                                                                                    |                                   |       |   |
|                                                                                                    |                                   |       |   |
|                                                                                                    |                                   |       |   |
|                                                                                                    |                                   |       |   |
|                                                                                                    |                                   |       |   |
|                                                                                                    |                                   |       |   |
|                                                                                                    |                                   |       |   |

Figura 79

- 2. Clique no botão 🕂 para adicionar um novo plano. Veja a figura 82;
- 3. Digite o nome e tempo desejados;
- 4. Clique em 🔳 📰 🏢 🏢 📰 📰 📰 🖉 🥵 🛛 🗱 para selecionar o mosaico desejado;
- 5. Na lista da direita, clique e arraste para dentro do mosaico os dispositivos desejados. Veja a figura 80;

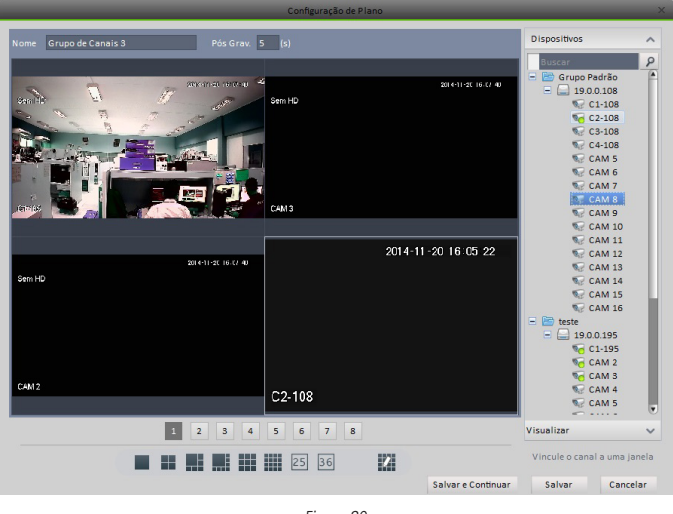

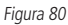

6. Clique no botão salvar para salvar as configurações realizadas. Veja a figura 81;

| intelbra <i>r</i>   simplus | Principal                      | +<br>Adicionar                                          | ± ≞ ? = ⊡ >                                |
|-----------------------------|--------------------------------|---------------------------------------------------------|--------------------------------------------|
| Definir e ativar grupo de o | canais para um plano de visual | lização, que pode ser ativado na visualização. Você por | de arrastar para classificar estes grupos. |
| Grupo de Canals 1           | Grupo de Canals 3              |                                                         |                                            |
|                             |                                |                                                         |                                            |

Figura 81

**Obs.:** clique em Salvar e Continuar para salvar o roteiro e adicionar um novo.

7. Na tela da figura 81, é possível habilitar e desabilitar um plano. Para utilizar um plano, vá em Visualização e clique no botão 🧭. Veja a figura 82.

| rincipal Visualização(1) | +<br>Adicionar   | ▲ = ? - □ ×                                                                   |
|--------------------------|------------------|-------------------------------------------------------------------------------|
|                          |                  | Dispositivo                                                                   |
|                          |                  | P<br>★ Crupo Patrito<br>★ Crupo Patrito<br>★ Crupo Patrito<br>★ Crupo Patrito |
|                          |                  |                                                                               |
| 25 36                    | Original 🔹 💱 🔛 🕑 | Visualização 🗸 🗸                                                              |
|                          |                  |                                                                               |

Figura 82

## 5.9. PC-NVR

Importante .: antes de utilizar o PC-NVR, certifique-se de que está instalado o módulo PC-NVR no computador.

Esta função faz com que sejam armazenadas diretamente no computador as imagens dos dispositivos, com a possibilidade de até 16 canais. Para utilizá-la, siga os passos a seguir.

1. Na tela principal do sistema, clique no botão 🦲 para abrir as configurações do PC-NVR. Veja a figura 83;

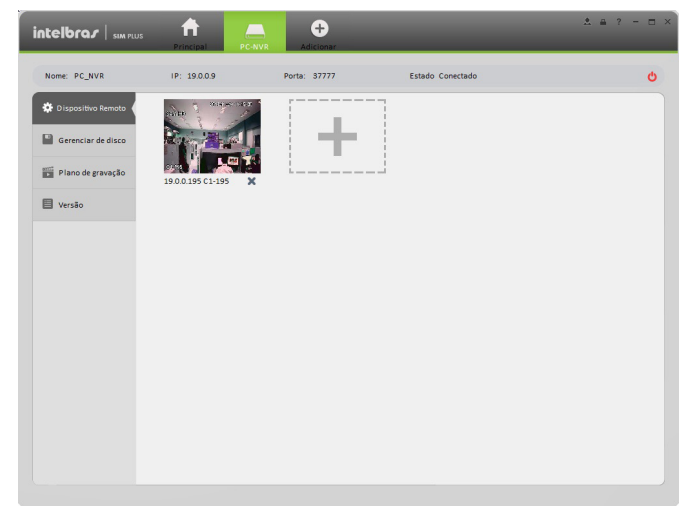

Figura 83

#### 2. Dispositivo remoto;

» Clique no botão 🦲, e na tela para adicionar canais. A tela pode ser visualizada na figura 84.

|          |                                                 | Adicionar                                   |                                                     |                                                                                                    |
|----------|-------------------------------------------------|---------------------------------------------|-----------------------------------------------------|----------------------------------------------------------------------------------------------------|
| Buscar ♀ | C1-195                                          | очен эконолог.<br>Sen 10<br>С4922<br>САМ 2  | 6411 819 - 2 C<br>Sheit2<br>C4M3                    | жинэн (,-),<br>Элн-Ф<br>САМ 4                                                                                                    |
|          | 2001 11 20 17 12 14<br>Shin 12<br>CAM5<br>CAM 5 | 549/15<br>249/15<br>CAM 6                   | 201113/07/271<br>Stm 12<br>C0917                    | Stantown Portal<br>Santo<br>CAMB<br>CAM 8                                                                                                    |
|          | comb<br>CAM 9                                   | 244 6 244 5                                 | 20111 31/2*21<br>Strit -12<br>C491 11               | Source of the Source of the So |
|          | 599 11 20 17 2 2<br>San -D<br>CAM 11<br>CAM 13  | 546 M 21 1 20 1 20 1 20 1 20 1 20 1 20 1 20 | 5581 11 31 ( 2 * 2 k<br>Sim 17)<br>CGM 12<br>CGM 12 | ком н желери I.<br>San -O<br>Сам н<br>САМ 16                                                                                                    |
| Cana     | is verificados: 1 É poss                        | ível importar no máximo                     | 16 canais.                                          | Importar Cancelar                                                                                                    |

Figura 84

- » Selecione os canais e marque os que deseja gravar.
- » Clique no botão Importar.
- 3. Gerenciar disco;
  - » Na figura 85, podemos ver que foi selecionada a guia *Gerenciar de disco*. Nessa tela, podemos ver todos os HDs disponíveis e alocar espaços desejados para o armazenamento das gravações.

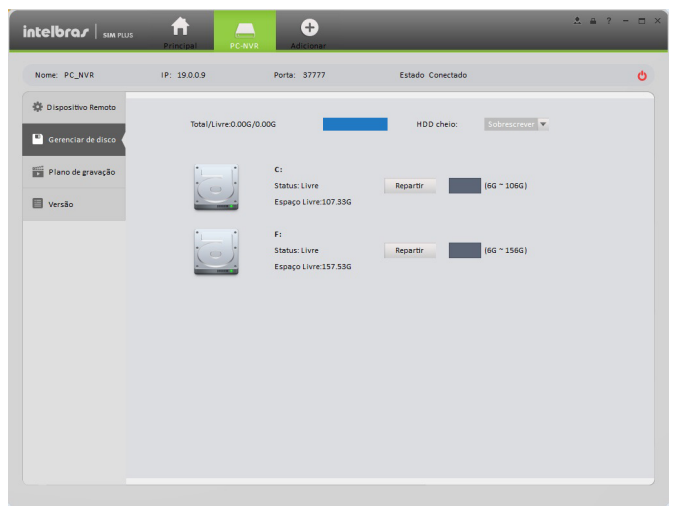

Figura 85

- 4. Plano de gravação;
  - » Defina os períodos e modos de gravação para até seis períodos por dia. Veja a figura 86.
  - » É possível ver a configuração atual pela barra de cores, cujos significados listamos a seguir.
    - » A cor verde representa o registro geral.
    - » A cor amarela representa as gravações de detecção de movimento.
    - » A cor vermelha representa os alarmes.
    - » A cor azul representa a detecção de movimento e alarmes.

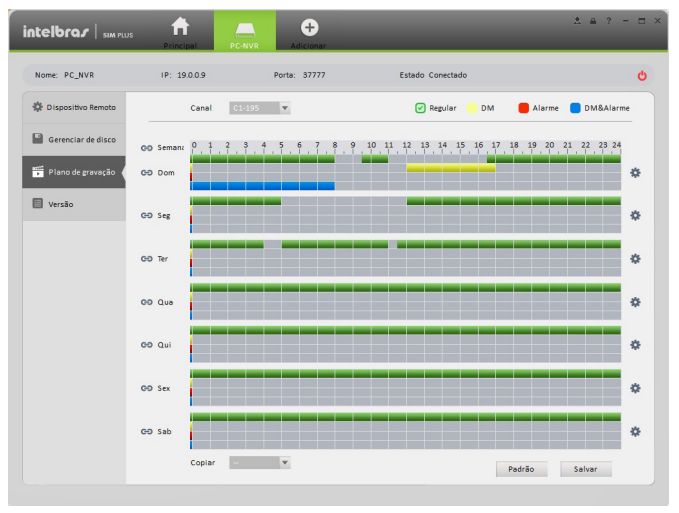

Figura 86

#### 5. Versão;

» Verifique a versão do PC-NVR instalada no computador. Veja a figura 87.

|                      | Principal PC      | Adicionar    | _                | <u>*</u> ≞ ? – ⊡ × |
|----------------------|-------------------|--------------|------------------|--------------------|
| Nome: PC_NVR         | IP: 19.0.0.9      | Porta: 37777 | Estado Conectado | Ċ                  |
| 🕸 Dispositivo Remoto |                   |              |                  |                    |
| Gerenciar de disco   | Tipo de Dispositi | VO: PC-NVR   |                  |                    |
| Plano de gravação    | Diretório:        | 16 Canais    |                  |                    |
| Versão               | Versão:           | 2.144        |                  |                    |
|                      |                   |              |                  |                    |
|                      |                   |              |                  |                    |
|                      |                   |              |                  |                    |
|                      |                   |              |                  |                    |
|                      |                   |              |                  |                    |
|                      |                   |              |                  |                    |
|                      |                   |              |                  |                    |
|                      |                   |              |                  |                    |

Figura 87

6. Reprodução local

Primeiro Método

» Para reproduzir um canal que está adicionado ao PC-NVR, basta selecioná-lo na função Reprodução e fazer a busca, exatamente como é feito com outros dispositivos. Com esse método, as gravações serão exibidas juntamente com as gravações que estão no DVR, NVR ou câmera IP de modo transparente para o usuário.

Segundo Método

- » Se desejar buscar somente as gravação do PC-NVR, adicione o IP Local da máquina (LAN) no SIM Plus, como se fosse um dispositivo novo. Dados para cadastro:
  - » IP: 127.0.0.1 (ou IP local da máquina)
  - » Porta: 37777
  - » Usuario: admin
  - » Senha: admin
- 7. Reprodução remota
  - » Caso necessite reproduzir as gravações através de uma rede externa, poderá ser necessário configurar a rede em que o PC-NVR está instalado, como redirecionar portas.

# 6. Funções básicas

# 6.1. Visualização

## Visualização em tempo real

Após adicionar dispositivos, é possível visualizá-los, fazer gravação, tirar fotos, fazer operações com controles PTZ, entre outras atividades.

É possível abrir até 4 (quatro) telas de visualização em simultâneo, cada tela com até 36 canais. Com um total de 144 canais de visualização em tempo real.

Na tela principal do sistema, clique no botão 🙆 para abrir a tela de visualização. Veja a figura 88.

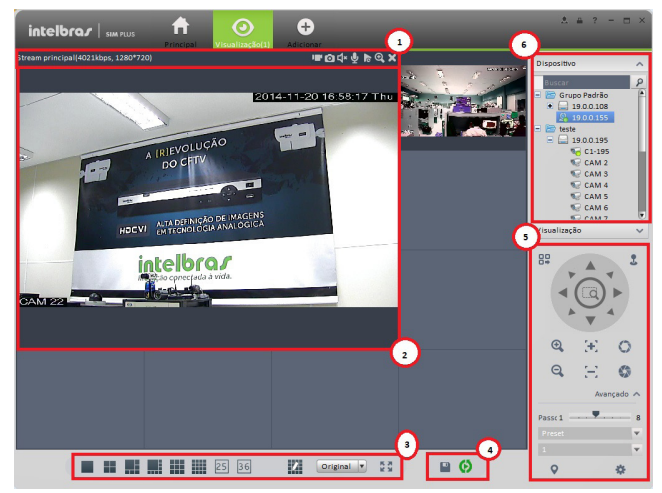

Figura 88

Veja a tabela a seguir para detalhes de cada item.

| Número | Item                           | Função                                                                                                    |
|--------|--------------------------------|----------------------------------------------------------------------------------------------------|
|        |                                | » 🔟 : habilitar/desabilitar gravação local.                                                                                                 |
|        |                                | » 🔟 : tirar uma foto.                                                                                                    |
|        |                                | » 💶 : habilitar/desabilitar áudio.                                                                                                    |
| 1      | Opções de canal                | » 🖳 : habilitar/desabilitar microfone.                                                                                                    |
|        |                                | » 庮 : reproduções instantâneas.                                                                                                    |
|        |                                | » 🝳 : zoom digital.                                                                                                    |
|        |                                | » 🔀 : fechar canal.                                                                                                    |
| 2      | Canais de vídeo                | Visualização em tempo real.                                                                                                    |
|        |                                | » 📕 🔢 👫 🗰 🗰 25 36: selecione um dos mosaicos desejados com no máximo 36 canais.                                                             |
| 3      | Modos de divisões<br>das telas | » 🚺 : customizar a divisão de telas.                                                                                                    |
| 5      |                                | » Original 💌: ajustar a escala das telas.                                                                                                   |
|        |                                | » 🛃 visualizar em tela cheia.                                                                                                    |
|        |                                | » 🕒 : salvar a visualização corrente. Você pode ver essa visualização salva clicando em v <sub>esuelização</sub> 🗸 no lado direito da tela. |
| 4      | Botoes inteligentes            | » 🔇 : habilitar um plano criado. Observe o item <i>Planos</i> deste manual.                                                                 |
|        |                                | » 🍈 : fechar a execução do plano.                                                                                                    |
| 5      | PT7                            | Se for uma câmera PTZ, é possível ajustar a direção da câmera, zoom, etc. Clique no botão Avançado para                                     |
|        | 112                            | definir preset, tour, função auxiliar, etc.                                                                                                 |
| 6      |                                | São listados os dispositivos cadastrados e seus canais correspondentes.                                                                     |
|        | Lista de dispositivos          | Também é possível criar grupos de dispositivos.                                                                                             |
|        |                                | Clique com o botao direito do mouse e selecione o tipo de stream desejado: Stream principal/Stream extra.                                   |

Para visualizar uma determinada câmera, clique e arraste-a até a tela desejada ou selecione a tela, que será exibida com as bordas destacadas. Por fim, clique duas vezes na câmera desejada.

Caso necessite visualizar todas as câmeras de um dispositivo, clique no dispositivo e arraste-o para uma tela livre: as câmeras do dispositivo serão colocadas em sequência.

Clique em uma tela com o botão direito para ver todas as opções do canal. Veja a figura 91.

| ×          | Fechar Canal                   |   |
|------------|--------------------------------|---|
|            | Fechar todos os canais         |   |
| <b>⊈</b> × | Iniciar Áudio                  |   |
| Ų          | Iniciar áudio bidirecional     |   |
|            | Iniciar Gravação               |   |
| Ø          | Foto                           |   |
|            | Triplo Disparo                 |   |
|            | Iniciar Reprodução instantânea |   |
|            | Reprodução                     |   |
| •          | Instalar Olho de Peixe         | • |
|            | Visualização Olho de Peixe     | • |
|            | Proporção da Tela              | • |
|            | Tipo de Stream                 | • |
|            | Ajustar                        |   |
|            | Config de Canal                |   |
|            | Tela Cheia                     |   |

Figura 91

Consulte a tabela a seguir para detalhes de cada item.

| Item                       | Função                                                                          |  |
|----------------------------|---------------------------------------------------------------------------------|--|
| Fechar canal               | Clique para fechar o canal selecionado                                          |  |
| Fechar todos os canais     | Clique para fechar todas as telas                                               |  |
| Iniciar áudio              | Clique para habilitar o áudio                                                   |  |
| Iniciar áudio bidirecional | Clique para habilitar áudio bidirecional                                        |  |
| Iniciar gravação           | Iniciar gravação local do canal selecionado                                     |  |
| Foto                       | Tira uma foto da tela selecionada. Clique para salvar uma foto                  |  |
| Triplo disparo             | Tira uma foto da tela selecionada. Clique para salvar 3 (três) fotos            |  |
| Poproducão instantânoa     | Permite a reprodução instantânea da tela atual.                                 |  |
| Reprodução instantanea     | Configure o tempo desejado em configurações básicas do SIM Plus                 |  |
| Reprodução                 | Clique para ir à função Reprodução e procurar as gravações do canal selecionado |  |
| Instalar olho de peixe     | Escolha entre as opções: teto, parede e chão                                    |  |
| Olho de peixe              | Ajuste de cada modo do olho de peixe                                            |  |
| Proporção da tela          | Ajustar a escala das telas                                                      |  |
| Tipo de stream             | Escolha entre: Stream principal/Stream extra                                    |  |
| Ajustar                    | Configure brilho/contraste/matiz/saturação do canal                             |  |
| Configuração de canal      | Clique para abrir a configuração de dispositivos                                |  |
| Tela cheia                 | Clique para entrar no modo de tela cheia                                        |  |

### Gravação

Enquanto estiver visualizando um canal, você pode realizar uma gravação local instantaneamente. Para isso, siga os passos a seguir.

Com o canal aberto, clique com o botão direito e selecione a opção 🔲 🛛 Iniciar Gravação para iniciar a gravação.

**Obs.:** clique no botão **IIII**, que fica na parte superior do canal, para iniciar a gravação.

O ícone torna-se **U** quando o dispositivo está gravando.

Clique novamente para finalizar a gravação, no botão no topo da tela ou clicando com o botão direito do mouse e selecionando o mesmo botão.

Por padrão as gravações locais ficam na pasta C:/Arquivosdeprogramas(x86)/Intelbras/SIMPLUS/records.

O capítulo Geral explica como modificar esse local.

#### Foto

Enquanto estiver visualizando um canal, você pode tirar uma foto instantaneamente. Para isso, siga os passos:

1. Durante a visualização, clique com o botão direito e selecione Foto. Será exibida uma tela com a foto tirada. Veja a figura 92;

**Obs.:** clique no botão o localizado na parte superior do canal para tirar uma foto.

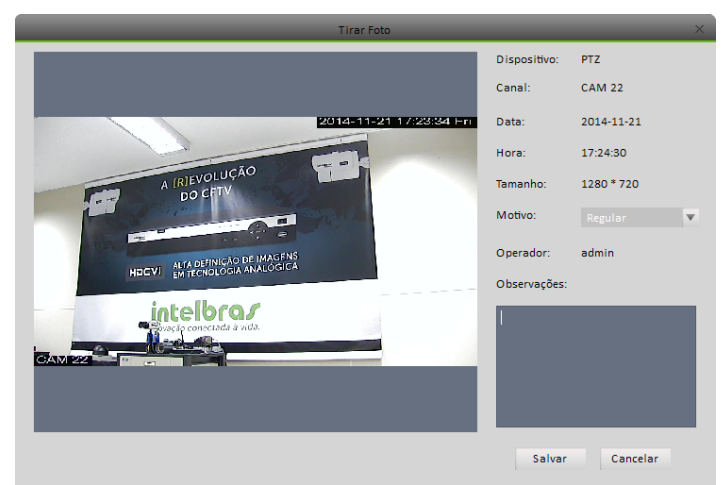

- 2. Escolha o tipo de foto e anote uma observação, se desejar;
- 3. Clique no botão Salvar. No canto inferior direito será exibido um pop-up com a mensagem Foto salva com sucesso.

Na tela de visualização, clique com o botão direito do mouse e selecione *Triplo disparo* para tirar três fotos de uma única vez. Por padrão o local para salvar as fotos é *C:/Arquivosdeprogramas(x86)/Intelbras/SIMPLUS/capture.* 

No capítulo Geral explica como modificar esse local.

### PTZ

Se o dispositivo for do tipo speed dome PTZ ou se a câmera estiver com olho de peixe ativo poderão ser utilizados os controles PTZ. Veja a figura 93.

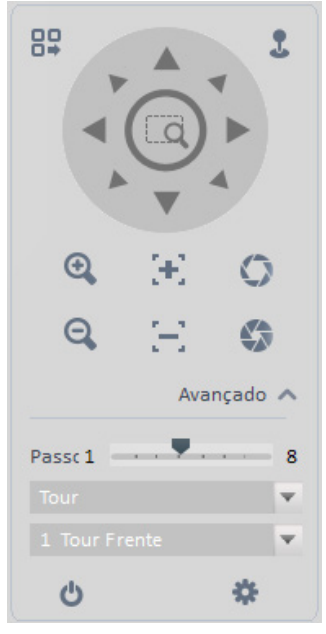

Figura 93

Consulte a tabela a seguir para informações detalhadas de cada item.

| Item               | Função                                                                                                    |  |  |  |  |  |
|--------------------|----------------------------------------------------------------------------------------------------|--|--|--|--|--|
|                    | Clique em Abrir Menu para habilitar o menu da câmera. Veja a figura 94.                                                                                                    |  |  |  |  |  |
| Menu PTZ           |                                                                                                    |  |  |  |  |  |
|                    | Abrir Menu Fechar Menu<br>Fiaura 94                                                                                                    |  |  |  |  |  |
| Diração dos botãos | Serve para definir a direção do movimento PTZ. Há um total de oito direções.                                                                                                    |  |  |  |  |  |
|                    | Esquerda/direita parte inferior/inferior superior/inferior/esquerda/direita/superior esquerdo/direito superior.                                                                                                    |  |  |  |  |  |
| Simulador de mouse | Clique em 👢 para usar o mouse para ajustar o movimento PTZ.                                                                                                    |  |  |  |  |  |
| Posicionamento 3D  | Na figura PTZ, há oito teclas de direção. No centro dessas teclas está o Sistema Inteligente de Posicionamento 3D (SIT).<br>Clique em SIT e arraste o mouse pela tela segurando o botão esquerdo/direto para ajustar o tamanho da seção desejada.<br>Permite utilizar zoom in e zoom out em áreas especificadas. Clique e arraste da esquerda para a direita formando um quadrado<br>sobre a área em que deseja dar zoom. Para diminuir o zoom, arraste da direita para a esquerda.<br><b>Obs.:</b> só se pode usar o mouse para controlar esta funcionalidade. O 3D apenas funciona com DVRs e câmeras speed dome<br>Intelheras com o protocolo Intelbas.1 |  |  |  |  |  |
| Velocidade PTZ     | Serve para controlar a velocidade de movimento PTZ. Ele suporta velocidade de 1 a 8.                                                                                                    |  |  |  |  |  |
| Zoom               | Utilizar a função de zoom da câmera.<br><b>Obs.:</b> a câmera precisa possuir zoom.                                                                                                    |  |  |  |  |  |
| Foco               | Serve para ajustar a definição de vídeo.                                                                                                    |  |  |  |  |  |
| Íris               | Serve para ajustar o brilho.                                                                                                    |  |  |  |  |  |
|                    | Podem ser configurados até 128 presets.                                                                                                    |  |  |  |  |  |
| Preset             | Para configurar um preset, posicione a câmera no local desejado e defina o número do preset clicando em 💌 .                                                                                                    |  |  |  |  |  |
|                    | Para acionar o preset, insira o número do preset desejado e clique em 👽.                                                                                                    |  |  |  |  |  |
| Tour               | Esta função permite que a câmera alterne entre vários presets.                                                                                                    |  |  |  |  |  |
| Patrulha           | Serve para ativar a função de rotação automática.                                                                                                    |  |  |  |  |  |
| Scan               | Serve para definir posicionamento auxiliar.                                                                                                    |  |  |  |  |  |
| Pattern            | Serve para definir um caminho para que a câmera possa ir e vir.                                                                                                    |  |  |  |  |  |

Preset

Esta função permite que você ordene o movimento da câmera para uma posição especificada.

# » Configuração do preset

Note que o sistema suporta 128 presets por padrão.

- 1. Como exibe a figura 93, use os controles PTZ para posicionar a câmera no local desejado;
- 2. Selecione a opção Preset e selecione um número entre 1 e 128 na lista. Clique em ✔ para salvar a posição atual. Veja a figura 95.

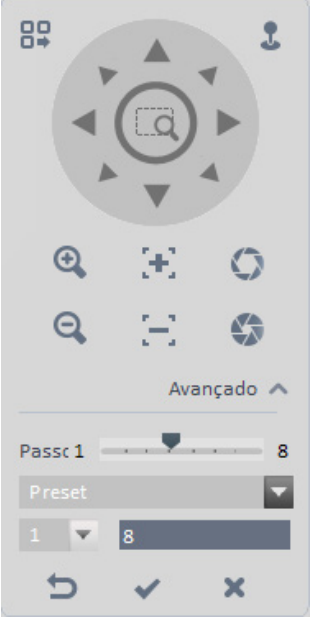

Figura 95

### » Acionar preset

Selecione a opção Preset, exibida na figura 95. Selecione um número e clique em 💟 para ir até a posição gravada.

### Auto tour

Quando a câmera possui vários presets cadastrados, esta função facilitará a mudança entre eles.

Importante: antes de utilizar esta função, defina pelo menos dois presets.

### » Configurar tour

- 1. Selecione a opção *Tour* e clique no botão 🗱;
- 2. O sistema exibirá uma tela para configurar um tour. Veja a figura 96;

| _      | Lista de Planos          | _        | - |
|--------|--------------------------|----------|---|
| ID 1   | <ul> <li>Nome</li> </ul> |          | - |
| Preset | Tempo (s)                | Operação |   |
| 1      | 10                       | +        |   |
|        |                          |          |   |
|        |                          |          |   |
|        |                          |          |   |
|        |                          |          |   |
|        |                          |          |   |
|        |                          |          |   |

3. Digite o nome do novo tour e defina os presets. Veja na figura 97;

| Nome      | Tour Frente     | _                                                                            |
|-----------|-----------------|------------------------------------------------------------------------------|
|           |                 |                                                                              |
| Tempo (s) | Operação        |                                                                              |
| 10        | + ×             |                                                                              |
| 15        | + ×             |                                                                              |
|           |                 |                                                                              |
|           |                 |                                                                              |
|           |                 |                                                                              |
|           |                 |                                                                              |
|           |                 |                                                                              |
|           |                 |                                                                              |
|           | Tempo (s) 10 15 | Tempo (s)         Operação           10         + X           15         + X |

Figura 97

4. Clique no botão Confirmar.

### » Acionar o tour

Selecione a opção *Tour* e o tour desejado e clique em 😃 para acionar o tour.

# 6.2. Reprodução

Após gravar os arquivos, você pode visualizá-los com a função *Reprodução*. Para isso, na tela principal do SIM Plus, clique no botão 20. Veja a figura 98.

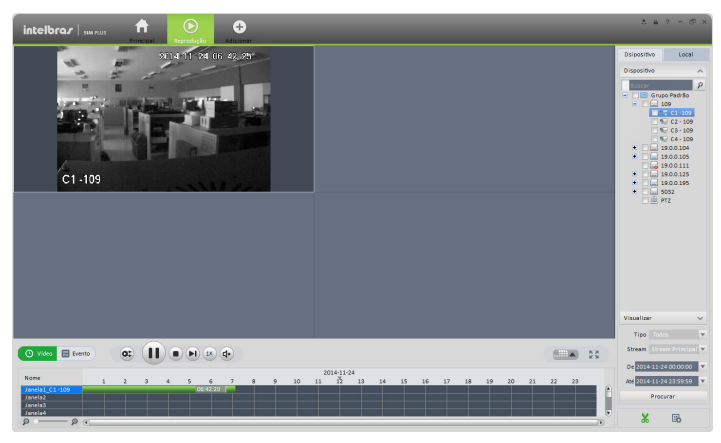

Figura 98

### Reproduzindo gravações de um dispositivo

Observe os passos a seguir para procurar e reproduzir uma gravação.

- 1. Como visto na figura 98, selecione a guia Dispositivos;
- 2. Selecione os canais que desejar;
- 3. Selecione o tipo de gravação, tipo de stream, data e hora de início e fim;
- 4. Clique em Pesquisar para procurar a gravação. Observe que o calendário ficará com os dias que tiveram gravação em verde;
- 5. Clique em 🕨 para iniciar a reprodução. Veja a figura 99.

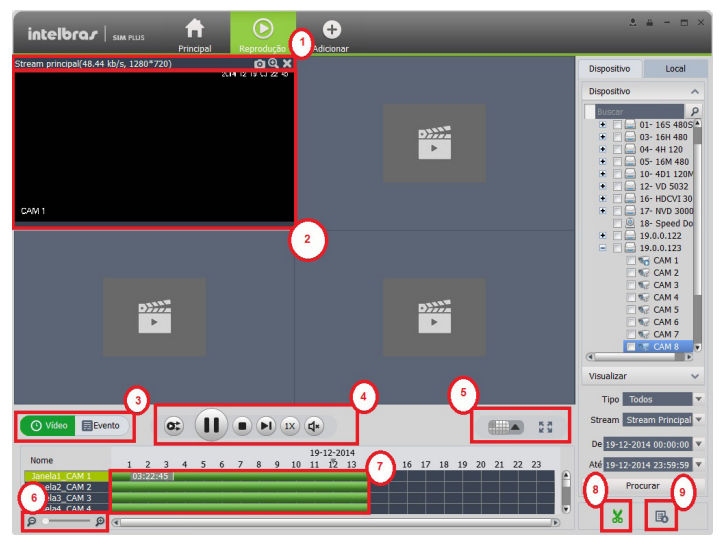

Figura 99

Consulte a tabela a seguir para mais detalhes de cada item.

| Número | Item                           | Função                                                                                              |
|--------|--------------------------------|----------------------------------------------------------------------------------------------------|
|        |                                | » 💽: foto.                                                                                          |
| 1      | Coluna com atalhos de operação | » 🖳 : zoom.                                                                                         |
|        |                                | » 🔀 fechar tela.                                                                                    |
| 2      | Tela de reprodução             | Exibe as gravações.                                                                                 |
| 3      | Тіро                           | Alterne entre gravação e evento.                                                                    |
|        |                                | Controles de reprodução:                                                                            |
|        |                                | » ▶: o sistema sincronizará para reproduzir a partir do mesmo horário todas as telas de reprodução. |
|        |                                | » 📗: pausar a reprodução.                                                                           |
| 4      | Opções da reprodução           | » 🔳: parar a reprodução.                                                                            |
|        |                                | » ▶ 🗈: avançar.                                                                                     |
|        |                                | » 1x                                                                                                |
|        |                                | » 🔹 ———————————————————————————————————                                                             |
|        |                                | Defina o modo de divisão das telas entre 1 e 36 telas.                                              |
| 5      | Configuração do mosaico        | »                                                                                                   |
|        |                                | » 🛃 tela cheia.                                                                                     |
| 6      | Zoom na linha de tempo         | Dê um zoom na linha de tempo para poder buscar com mais precisão o horário desejado.                |
| 7      | Linha de tempo                 | Progresso da linha de tempo.                                                                        |
| 8      | Exportar                       | Exporte os registros do período especificado.                                                       |
| 9      | Progresso da exportação        | Visualiza os arquivos que estão sendo ou foram exportados.                                          |
|        |                                |                                                                                                    |

## Reproduzindo gravações locais

Siga os passos abaixo para procurar e reproduzir uma gravação local:

- 1. Como visto na figura 99, selecione a guia Local;
- 2. Selecione os canais que desejar;
- 3. Selecione o tipo de gravação, foto ou vídeo, data e hora de início e fim;
- Clique em persona para procurar a gravação. Observe que o calendário ficará com os dias que tiveram gravação em verde;
- 5. Clique em ▶ para iniciar a reprodução. Veja a figura 100.

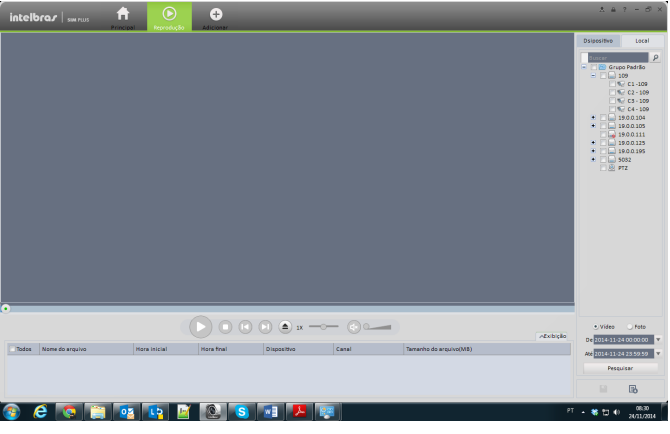

Figura 100

Consulte a tabela a seguir para mais detalhes de cada item:

| Item                           | Função                                                                                                    |
|--------------------------------|----------------------------------------------------------------------------------------------------|
| Coluna com atalhos de operação | <ul> <li>» O: foto</li> <li>» O: zoom</li> <li>» O: fochar tela</li> </ul>                                                                                                    |
| Tela de reprodução             | Exibe as gravações                                                                                                    |
| Opções da reprodução           | Controles de reprodução:<br>»  • o sistema sincronizará para reproduzir a partir do mesmo horário todas as telas de reprodução<br>»  • : pausar a reprodução<br>»  • : parar a reprodução<br>»  • : avançar<br>• 1X  • • : velocidade de reprodução<br>»  • • : volume |
| Salvar                         | Exporta os registros especificados                                                                                                    |
| Progresso da exportação        | Visualiza os arquivos que estão sendo ou foram exportados                                                                                                    |

#### Exportar

Há três maneiras de selecionar os registros e exportar:

- » Na tela da figura 100 (interface de registro de dispositivos), selecione períodos na linha do tempo e clique em 🐰 para exportar.
- » Na tela da figura 100 (interface de registro de dispositivos), selecione o tipo de registro e clique em Ok para exportar registros.
- » Na tela da figura 101, selecione os registros e clique em 📳 para exportar registros.

Veja a interface de exportação na figura 101. Selecione o caminho correspondente e, em seguida, clique no botão Confirmar para exportar.

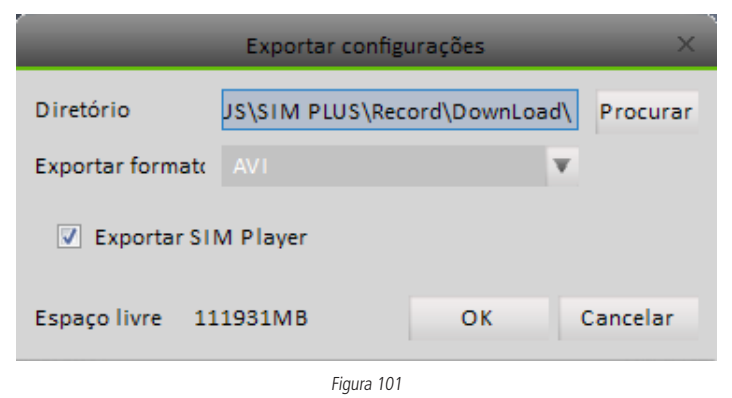

### 6.3. Alarme

Se já tiver configurado os alarmes, é possível ver todos os alarmes que foram disparados.

Consulte a seção *Configuração de alarme* deste manual para informações de como configurar um alarme. Na tela principal do sistema, clique no botão 🕒 para abrir a função Alarme. Veja a figura 102.

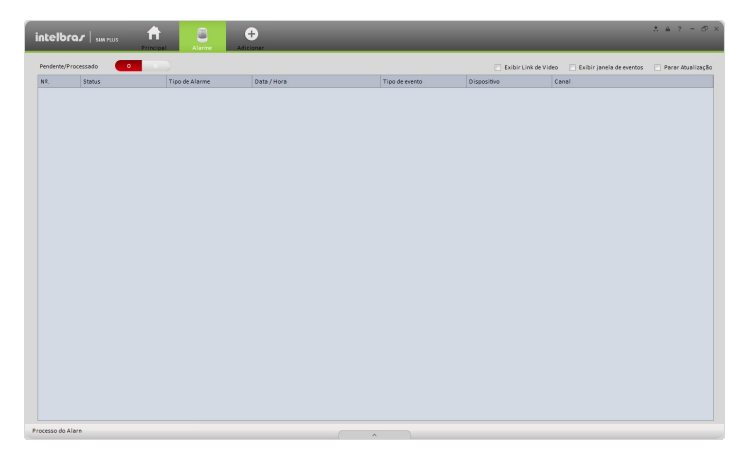

Figura 102

Se tiver definido a função de vídeo em *Configuração de alarme>Sistema* (seção 5.7), o sistema exibirá uma tela de vídeo quando ocorrer um alarme. Veja a figura 103.

Se você marcar a caixa na parte inferior da interface para fazer uma pausa de atualização, a nova ativação do alarme de vídeo não irá substituir o atual. Clique em *Gerenciador de alarme* na parte inferior direita da tela. Será aberta a tela do gerenciador de alarme para que seja possível visualizar o registro de alarme.

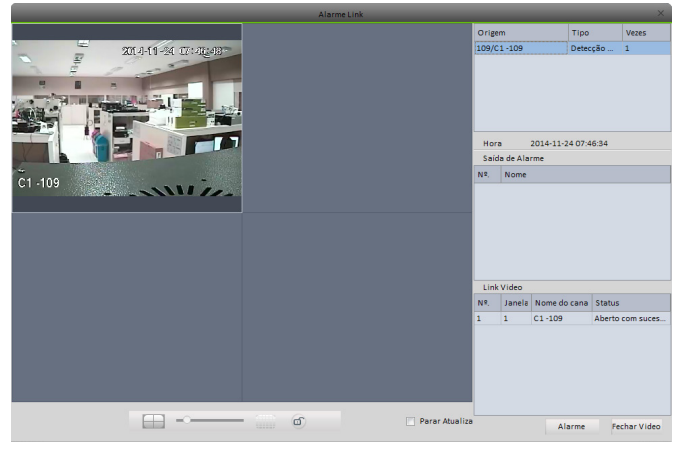

Figura 103

# 6.4. Log

Escolha um horário de início/término e selecione o tipo na lista. Clique no botão *Procurar*. Você pode ver as informações de log. Pode-se visualizar a tela de log na figura 104.

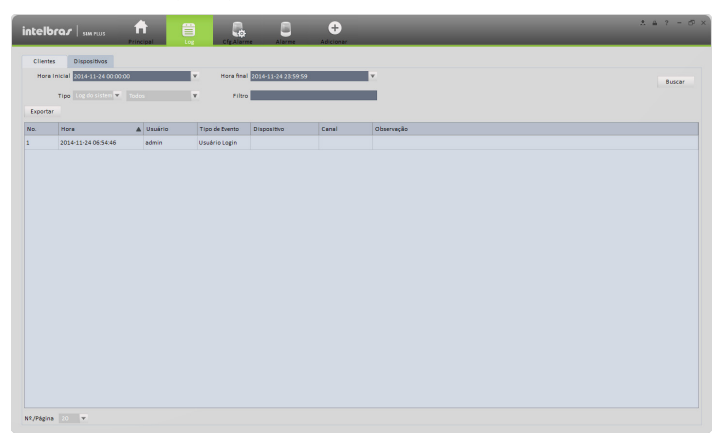

Figura 104

# 7.1. E-map

Na tela principal do sistema, clique no botão 💽 para abrir a função E-map.

Você pode ver o dispositivo no E-map. Na interface de visualização do mapa, você pode aplicar zoom E-map ou de vídeo aberto, mas você não pode editá-lo. Já na interface de edição E-map você pode editar e adicionar câmeras, entre outras atividades.

| intelbra <i>r</i>   sim rus | Principal |  | CigAlarre | alarre .              | +<br>Adicionar |  | A & ? | - 8 × |
|-----------------------------|-----------|--|-----------|-----------------------|----------------|--|-------|-------|
|                             |           |  |           |                       |                |  |       |       |
|                             |           |  |           |                       |                |  |       |       |
|                             |           |  |           |                       |                |  |       |       |
|                             |           |  |           |                       |                |  |       |       |
|                             |           |  |           |                       |                |  |       |       |
|                             |           |  | Sem map   | sa, dique em Adiciona | art.           |  |       |       |
|                             |           |  |           | ologia wapa           |                |  |       |       |
|                             |           |  |           |                       |                |  |       |       |
|                             |           |  |           |                       |                |  |       |       |
|                             |           |  |           |                       |                |  |       |       |
|                             |           |  |           |                       |                |  |       |       |
|                             |           |  |           |                       |                |  |       |       |
|                             |           |  |           |                       |                |  |       |       |

Figura 105

### Adicionar mapa

Se é a primeira vez que abre o E-map, é possível ver uma interface como da figura a seguir.

| Adicionar Mapa | ×             |
|----------------|---------------|
| Nome:          |               |
| Imagem:        | Arquivo       |
| Descrição:     |               |
|                |               |
|                | Salvar Cancel |

Figura 106

Clique no botão Adicionar mapa conforme a figura 106.

Digite um nome para o mapa e então selecione a imagem de um mapa. Você pode introduzir informações, se necessário. Depois de adicionado um E-map, pode-se visualizar a tela como a figura a seguir.

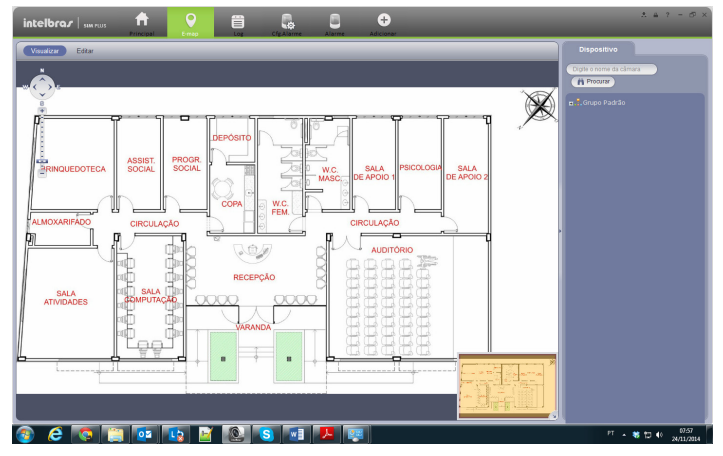

Figura 107

### Editar

Clique em Eduar para a seguinte interface. Veja a figura 108. É possível editar E-map, apagar E-map, apagar dispositivo, adicionar área, modificar área e apagar. Arraste um canal no painel direito para o E-map adicioná-lo ao mapa.

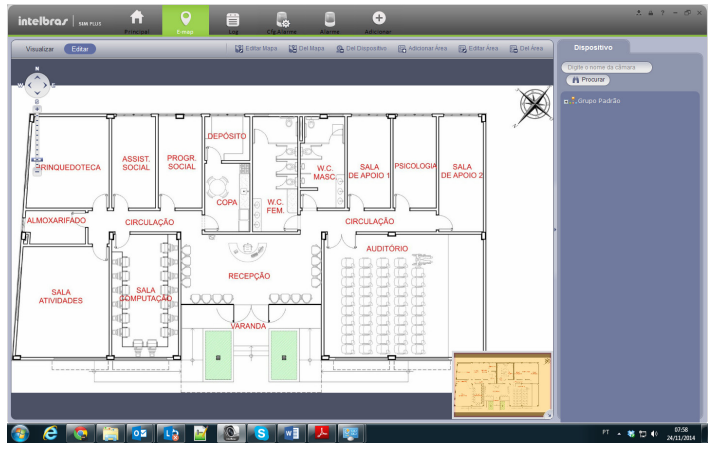

Figura 108

Se clicar em Editar, você poderá ver uma barra de funções como exibido a seguir.

🔀 Editar Mapa 📓 Del Mapa 🔗 Del Dispositivo 🐺 Adicionar Área 😨 Editar Área 📴 Del Área

Figura 109

Consulte a tabela a seguir para informações detalhadas de cada item.

| Item                | Função                                    |
|---------------------|-------------------------------------------|
| Editar mapa         | Mudar o nome do E-map, imagem, descrição  |
| Deletar mapa        | Deletar o mapa que está sendo visualizado |
| Deletar dispositivo | Deletar o dispositivo do mapa             |
| Adicionar área      | Adicionar uma zona no mapa                |
| Modificar área      | Modificar uma área criada                 |
| Deletar área        | Deletar uma área do mapa                  |

### Visualizar a partir do mapa

Após editar o E-map, você pode clicar em *Exibir* para a visualização. Use os botões da parte superior esquerda da tela para zoom in, zoom out ou mover E-map. Clique duas vezes em uma câmera no E-map para visualizar o canal. Veja a figura 109.

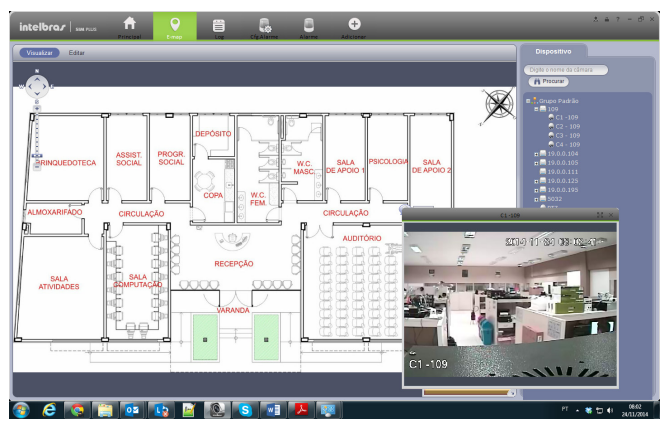

Figura 109

# 8. Multiplos monitores

O Sim Plus permite o uso de Múltiplos monitores. Todas as abas do software poderão ser destacadas. Para isso siga o passo a passo:

1. Clique e segure a aba desejada:

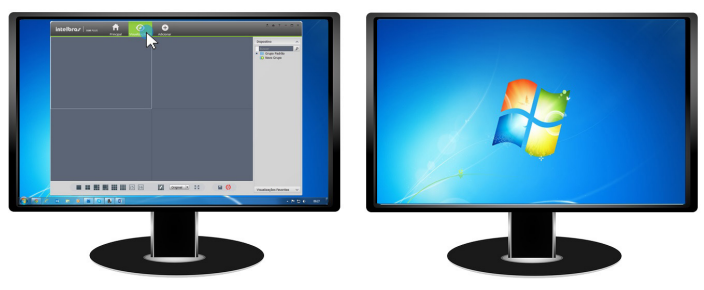

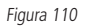

2. Arraste para fora da Janela:

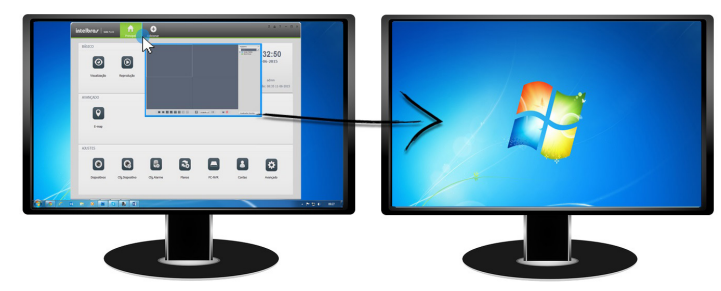

Figura 111

3. Arraste até onde desejar:

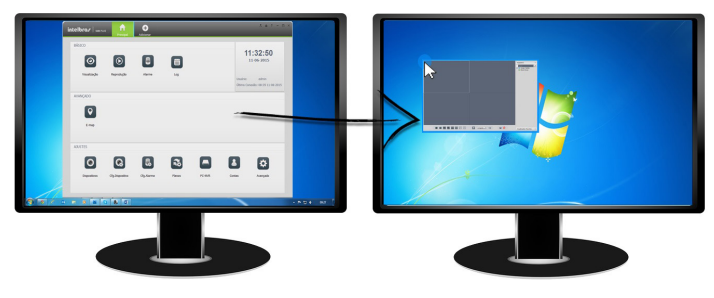

Figura 112

4. Agora a aba está separada da tela principal:

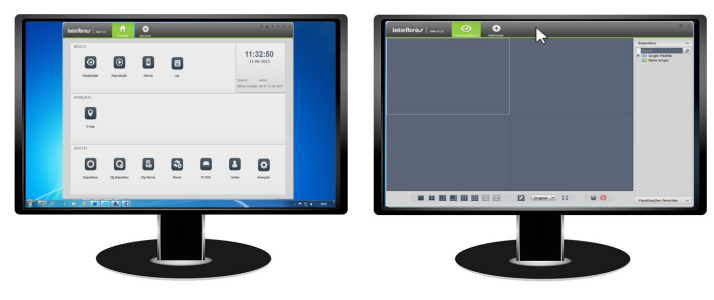

Figura 113
## intelbras

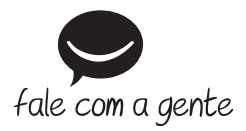

Suporte a clientes: (48) 2106 0006 Fórum: forum.intelbras.com.br Suporte via chat e e-mail: intelbras.com.br/suporte-tecnico SAC: 0800 7042767 Onde comprar? Quem instala?: 0800 7245115

Importado no Brasil por: Intelbras S/A – Indústria de Telecomunicação Eletrônica Brasileira Rodovia BR 101, km 210 – Área Industrial – São José/SC – 88104-800 www.intelbras.com.br

01.17 Origem: China